# Hızlı Kurulum Kılavuzu Buradan Başlayın MFC-8910DW

Brother'ı seçtiğiniz için teşekkür ederiz, desteğiniz bizim için önemlidir ve işinize değer veriyoruz. Brother ürününüz güvenilir performans sağlamak üzere hiç durmadan en yüksek standartlara göre tasarlanmış ve üretilmiştir.

Lütfen önce Ürün Güvenlik Kılavuzu'nu okuyun, sonra doğru kurulum ve yükleme işlemi için bu Hızlı Kurulum Kılavuzu'nu okuyun.

Hızlı Kurulum Kılavuzu belgesini diğer dillerde görüntülemek için, lütfen <u>http://solutions.brother.com/</u> adresini ziyaret edin.

🖉 Not

Tüm modeller her ülkede bulunmayabilir.

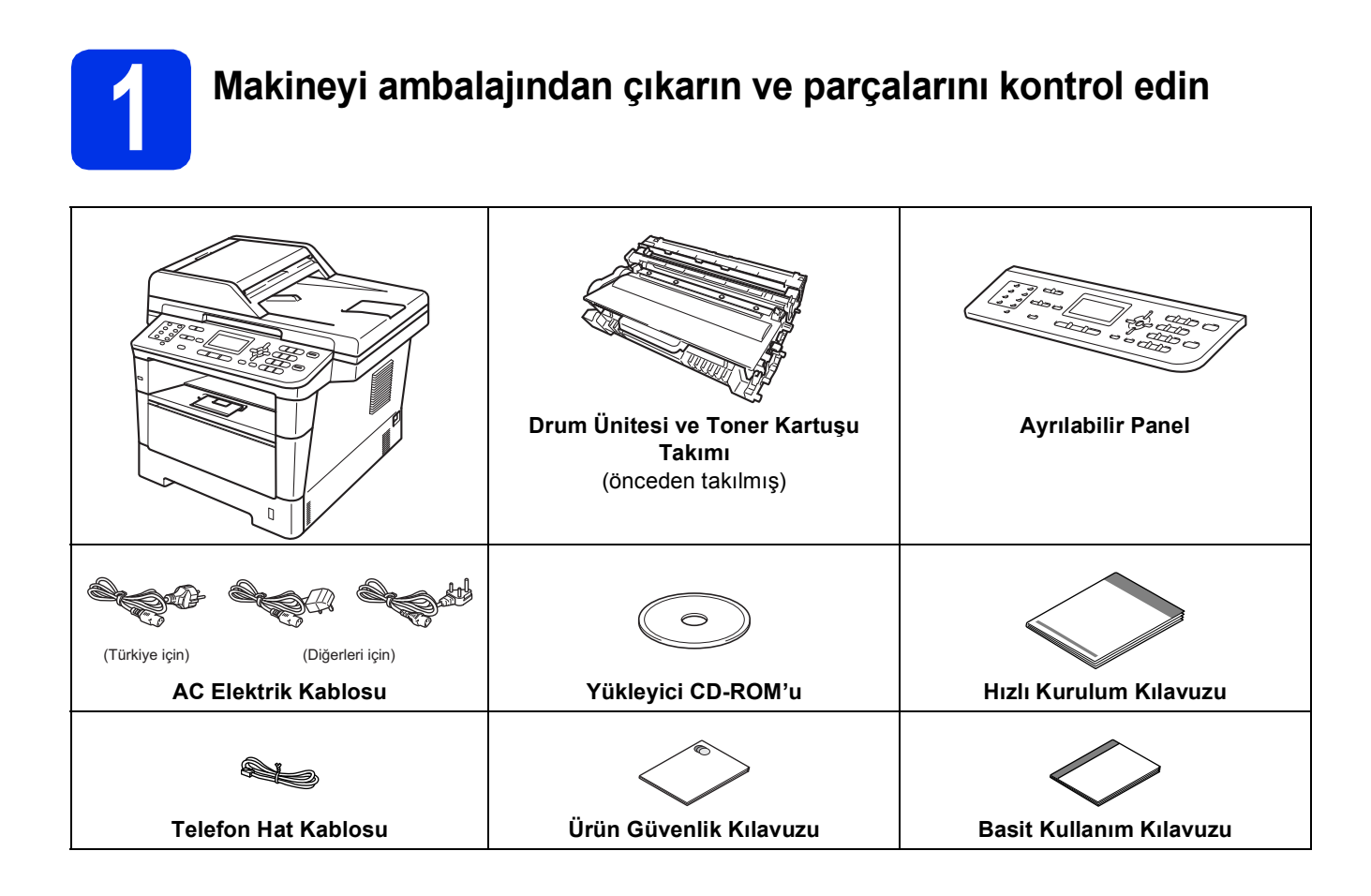

| 🛦 UYARI  | <u>UYARI</u> , kaçınılmadığı takdirde, ölüm veya ciddi yaralanmalara neden olabilecek potansiyel olarak tehlikeli bir durumu işaret eder.       |
|----------|----------------------------------------------------------------------------------------------------|
| 🛦 DİKKAT | <u>DİKKAT</u> , kaçınılmadığı takdirde küçük veya orta çaplı yaralanmalara neden olabilecek potansiyel olarak tehlikeli bir durumu işaret eder. |

## **UYARI**

- Makinenizin ambalajlanmasında plastik torbalar kullanılmıştır. Plastik torbalar oyuncak değildir. Boğulma tehlikesini önlemek için bu torbaları bebek ve çocukların ulaşamayacağı bir yerde saklayın ve doğru şekilde atın.
- Makineyi taşırken, makinenin önünden doğru, yanındaki tutamaçlardan sıkıca tutun. Yan tutamaçlar tarayıcının altında bulunur. Makineyi alttan tutarak TAŞIMAYIN.

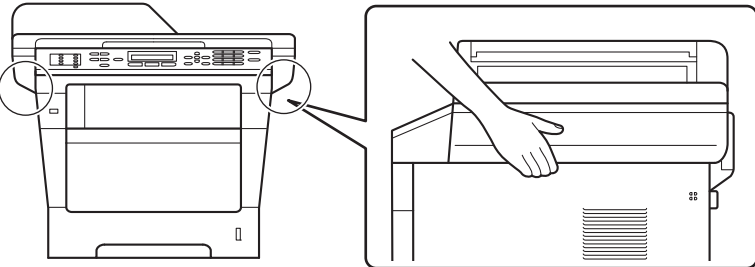

• Bu makine ağırdır ve kağıt dahil 18,0 kg'den fazla gelir. Olası yaralanmaları önlemek için önünden ve arkasından en az iki kişi tutarak makineyi kaldırmalıdır.

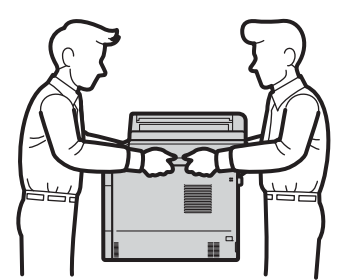

• Alt Çekmeceyi kullanıyorsanız, makineyi Alt Çekmeceden TAŞIMAYIN, aksi halde Alt Çekmeceye bağlı olmadığından yaralanabilirsiniz veya makineye zarar verebilirsiniz.

## 🖉 Not

• Makinenin etrafında, en az şekilde gösterilen kadar boşluk bırakın.

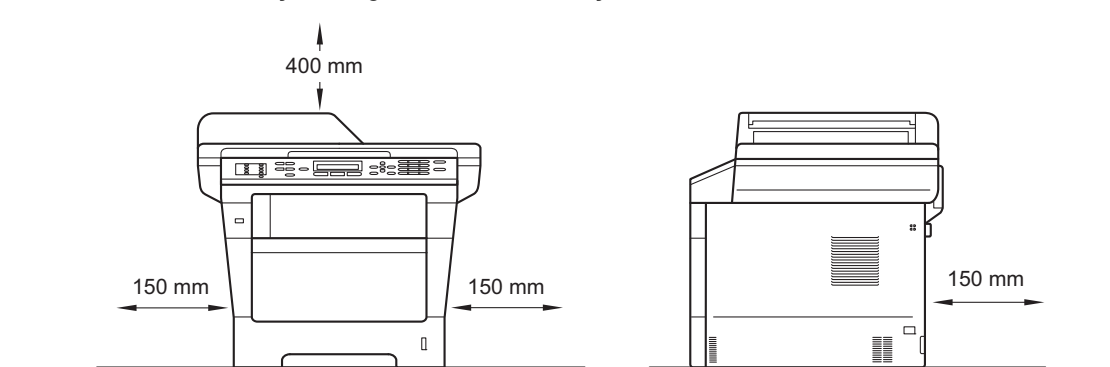

- Kutudan çıkan parçalar bulunduğunuz ülkeye göre değişebilir.
- Orijinal ambalajı saklamanızı öneririz.
- Herhangi bir nedenle makinenizi nakletmeniz gerekiyorsa, taşıma sırasında oluşabilecek hasarı önlemek için dikkatli bir şekilde orijinal ambalajıyla paketleyin. Nakliyeci, makine için yeterli sigorta yaptırmalıdır. Makineyi yeniden paketleme hakkında bilgi için, *Gelişmiş Kullanım Kılavuzu* belgesinde *Makinenin ambalajlanıp gönderilmesi* konusuna bakın.
- Arayüz kablosu standart aksesuar değildir. Kullanmak istediğiniz bağlantı için uygun arayüz kablosunu (USB ya da Ağ) satın alın.

#### USB kablosu

- 2 metreden uzun olmayan bir USB 2.0 kablosu (A/B Türü) kullanılması önerilir.
- Arayüz kablosunu bu sırada BAĞLAMAYIN. Arayüz kablosunun bağlanması, MFL-Pro Suite kurulum işlemi sırasında yapılır.

#### Ağ kablosu

10BASE-T veya 100BASE-TX Hızlı Ethernet Ağı için düz Kategori 5 (veya daha büyük) bükümlü kablo kullanın.

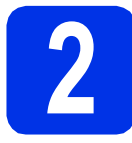

## Makineden paketleme malzemelerini çıkartın

## Önemli

Henüz AC elektrik kablosunu bağlamayın.

- Makinenin dışından ambalaj bandını ve tarayıcı camından film kaplamasını çıkarın.
- Çok Amaçlı çekmeceyi 

   açın ve Çok Amaçlı çekmece desteğinden ambalaj bandını
   çıkarın, sonra da Çok Amaçlı çekmeceyi kapatın.

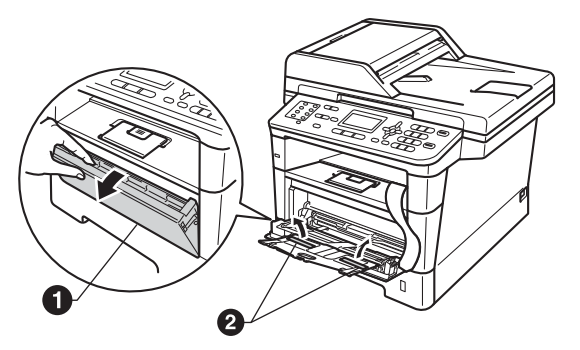

Ön kapağı açma düğmesine basın ve ön kapağı açın. Silis jeli paketini 1 çıkarın.

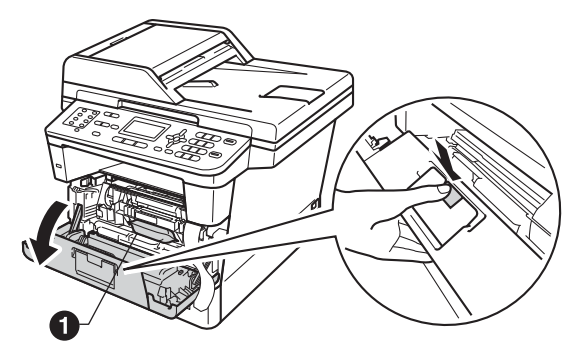

## 🗚 DİKKAT

Silis jel paketi YEMEYİN. Lütfen bunu atın. Yutulursa, hemen tıbbi yardım alın. Drum ünitesini ve toner kartuşu düzeneğini çıkarın.

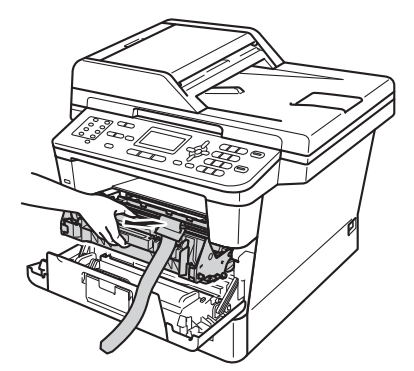

Turuncu koruyucu malzemeyi drum ünitesi ve toner kartuşu takımından çıkarın.

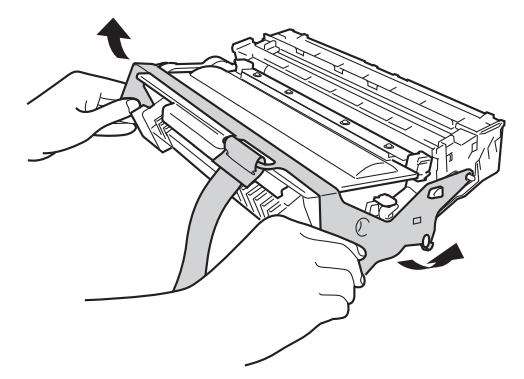

Drum ünitesi ve toner kartuşu takımını her iki elle dengede tutun ve toneri kartuş içinde eşit olarak dağıtmak için yavaşça birkaç kez sağa sola sallayın.

f

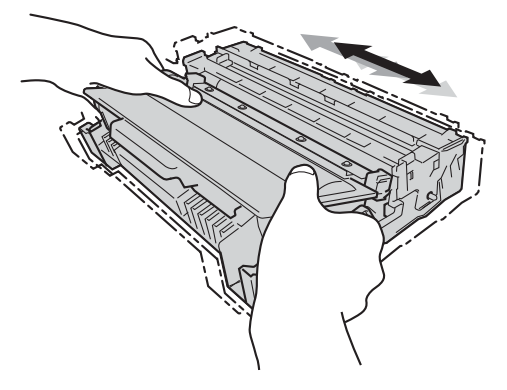

**9** Drum ünitesini ve toner kartuş düzeneğini makinenin içine sıkıca geri yerleştirin.

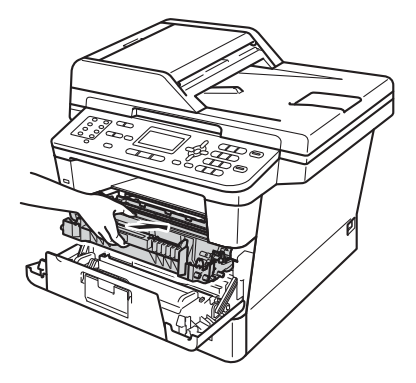

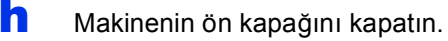

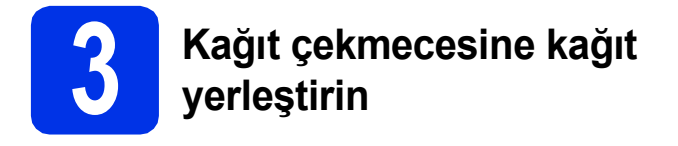

Kağıt çekmecesini çekerek makineden tamamen çıkarın.

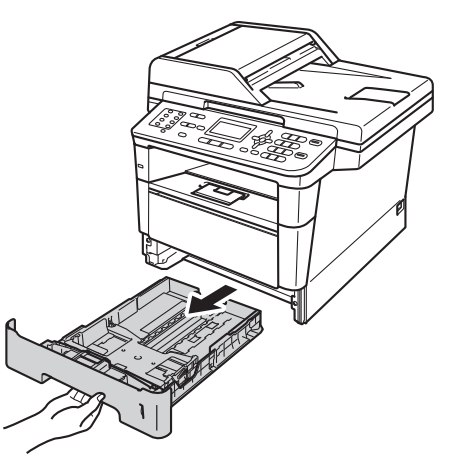

Yeşil renkli kağıt kılavuzu bırakma koluna basarken, kağıt kılavuzlarını kaydırarak, çekmeceye koyduğunuz kağıdın boyutuna getirin. Kılavuzların yuvalara tam oturduğundan emin olun.

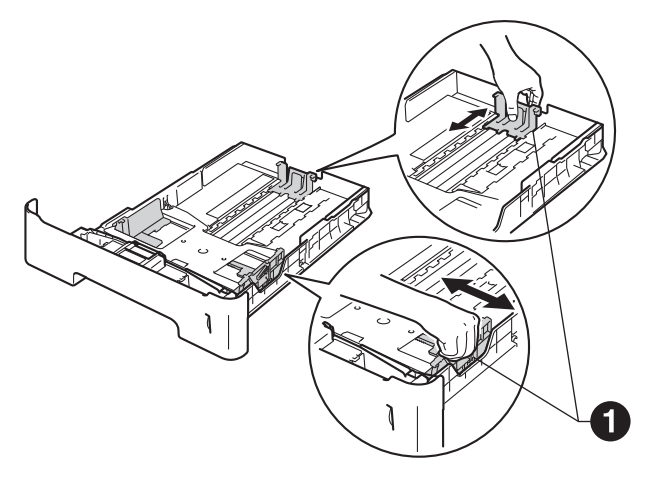

C Kağıt sıkışmalarını ve hatalı beslemeleri önlemek için kağıt destesini iyice havalandırın. **c** Çekmeceye kağıt koyun ve şundan emin olun:

Kağıdın maksimum kağıt işaretinin (VVV) altında olduğundan emin olun. Kağıt çekmecesini aşırı doldurma kağıt sıkışmalarına neden olabilir.

- Basılacak yüz, aşağı dönük olmalıdır.
- Beslemenin düzgün yapılması için kağıt kılavuzları kağıtların kenarlarına temas etmelidir.

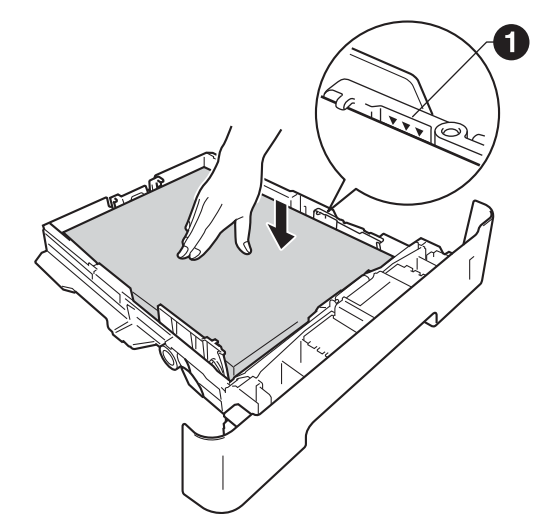

- Kağıt çekmecesini, sıkı biçimde yeniden makineye yerleştirin. Makineye tam olarak takıldığından emin olun.
- Kağıdın aşağı-bakan çıkış çekmecesinden kaymasını önlemek için destek kapağını (1) yukarı kaldırın.

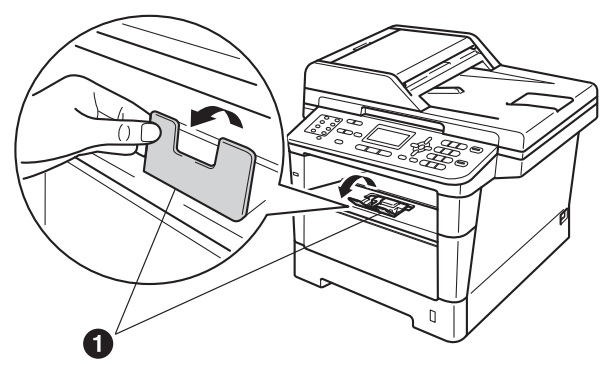

Q

Önerilen kağıt hakkında daha fazla bilgi için, Basit Kullanım Kılavuzu belgesinde Önerilen kağıt ve baskı malzemeleri konusuna bakın.

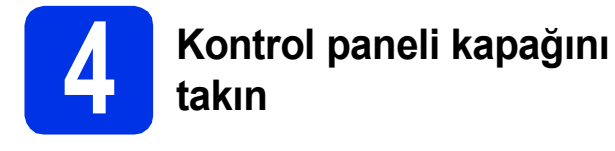

#### Doküman kapağını açın.

Kumanda paneli kapağını makineden çıkarın ve ardından seçtiğiniz kapağı takın.

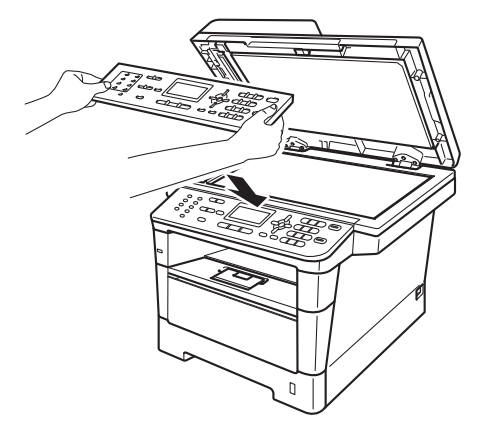

## Not

Ön kumanda paneli kapağı doğru takılmazsa, önemli işlemler çalışmaz.

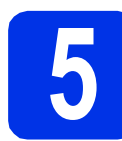

## Elektrik kablosunu ve telefon hattını bağlayın

## 🚯 Önemli

Arayüz kablosunu henüz BAĞLAMAYIN.

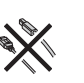

AC elektrik kablosunu makineye takın ve sonra bir elektrik prizine takın.

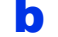

Makinenin açma/kapama düğmesini açın.

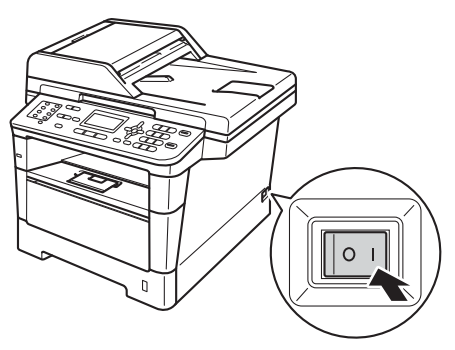

C Telefon hattı kablosunu bağlayın. Telefon hat kablosunun bir ucunu makinenin üzerinde LINE ile belirtilen jaka diğer ucunu ise modüler duvar jakına bağlayın.

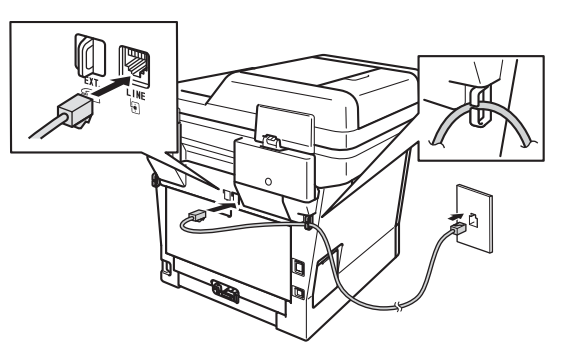

## \rm Önemli

Telefon hat kablosu, makinede LINE olarak işaretli jaka BAĞLANMALIDIR.

## UYARI

Makinenin, topraklı bir fiş kullanılarak topraklanması gerekmektedir.

Makine, elektrik prizi üzerinden

topraklandığından, makineyi telefon hattına bağlarken elektrik kablosunu makineye bağlı tutarak telefon şebekesindeki olası tehlikeli elektrik şartlarından korunabilirsiniz. Benzer şekilde, makinenizi taşımak istediğinizde önce telefon hattı bağlantısını ve ardından elektrik kablosunun bağlantısını keserek korunabilirsiniz.

## 🖉 Not

Bir telefon hattını harici bir telefonla paylaşıyorsanız, aşağıda gösterilen şekilde bağlayın.

Harici telefonu bağlamadan önce, koruyucu kapağı (3) makinedeki **EXT.** jakından çıkarın.

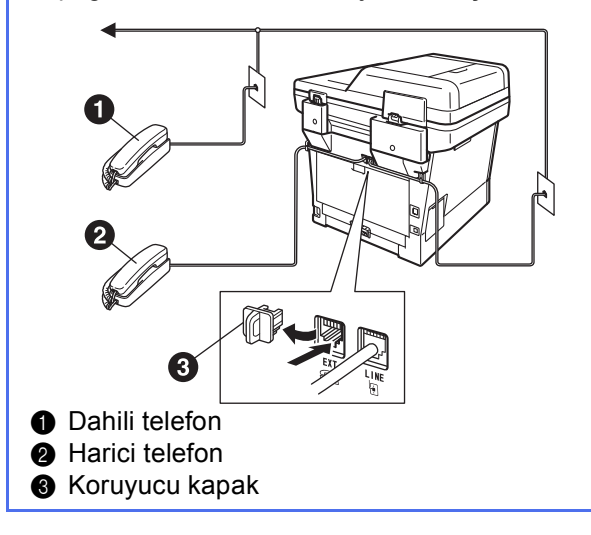

## 🖉 Not

Bir telefon hattını harici bir telesekreter makinesi ile paylaşıyorsanız, aşağıda gösterilen şekilde bağlayın.

Harici telefonu telesekretere bağlamadan önce, koruyucu kapağı (3) makinenin **EXT.** jakından çıkarın.

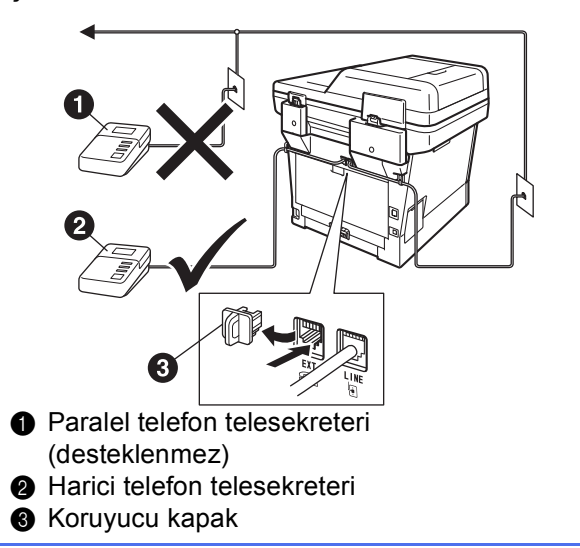

Harici bir telesekreteriniz varsa alım modunu Harici TAD olarak ayarlayın. Bkz. Alma Modu seçin sayfa 9. Ek ayrıntılar için, Basit Kullanım Kılavuzu belgesinde Harici TAD bağlama konusuna bakın.

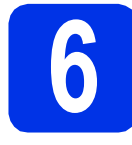

## Ülkenizi ayarlayın

Makinenin her ülkedeki yerel iletişim hatlarıyla doğru şekilde çalışması için ülkenizi ayarlamanız gerekir.

- Güç kablosunu takarak ve açma/kapama düğmesini açarak makinenin açık olduğundan emin olun.
- b

Ülkeyi seçmek için **▲** veya ▼ tuşuna basın.

| Set Country           |
|-----------------------|
| 🛦 South Africa        |
| Türkiye               |
| ▼ Others              |
| Select <b>V</b> or OK |

LCD'de ülkeniz göründüğünde **OK** tuşuna basın.

C LCD'de ülkeyi onaylamanız istenir.

| Ülkeyi Ayarla |
|---------------|
| Türkiye       |
| 1.Evet        |
| 2.Hayır       |
| Numara Girin  |

LCD'de doğru ülke görünüyorsa, **1** düğmesine basarak **e** adımına gidin.

—VEYA—

Ülkeyi yeniden seçmek için **2** düğmesine basarak **b** adımına dönün.

CD'de Kabul edildi göründükten sonra makine otomatik olarak yeniden başlar. Yeniden başladıktan sonra, LCD'de LÜTFEN BEKLEYİN görünür.

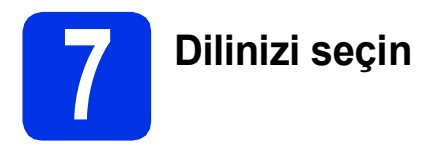

LCD'deki iletilerin dilini Türkçe veya İngilizce olarak seçebilirsiniz.

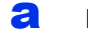

- Menü, 0, 0 tuşlarına basın.
- Dilinizi seçmek için ▲ veya ▼ tuşuna basın.
   OK tuşuna basın.

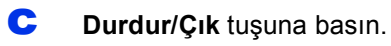

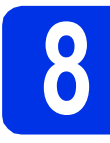

## Kablosuz kurulum (gerekirse)

a

Wi-Fi kurulum mesajı göründüğünde, **OK** tuşuna basın.

Aşağıdakilerden birini yapın:

- Kablosuz ağda Macintosh bilgisayar veya bir mobile cihaz kullanıyorsanız, b öğesine gidin.
- Bir Windows<sup>®</sup> bilgisayar kullanıyorsanız veya Macintosh'unuzu USB veya kablolu ağ kullanarak bağlamak istiyorsanız, c öğesine gidin.

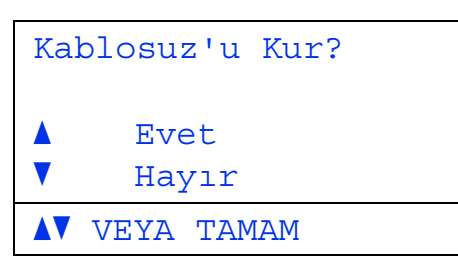

Evet öğesini seçmek için ▲ veya ▼ tuşuna basın.

**OK** tuşuna basın.

Sonra kablosuz kuruluma devam etmek için 23. sayfadaki **20**. adıma gidin.

Kablosuz kurulumu bitirdikten sonra makine kurulumunu bitirmek için **9**. adıma dönmeniz gerekir.

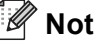

Makinenizde önce ilk ayarları değiştirmek istiyorsanız, Hayır öğesini seçin, kablosuz ayarları daha sonra yapılandırabilirsiniz.

C Hayır öğesini seçmek için ▲ veya ▼ tuşuna basın.

OK tuşuna basın.

Sonra 9. adıma gidin.

Windows<sup>®</sup> kullanıcıları için kablosuz kurulum daha sonraki adımlarda anlatılacaktır.

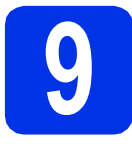

## Alma Modu seçin

#### Dört olası alım modu bulunmaktadır:

Yalnızca Fax, Fax/Tel, Manuel Ve Harici TAD.

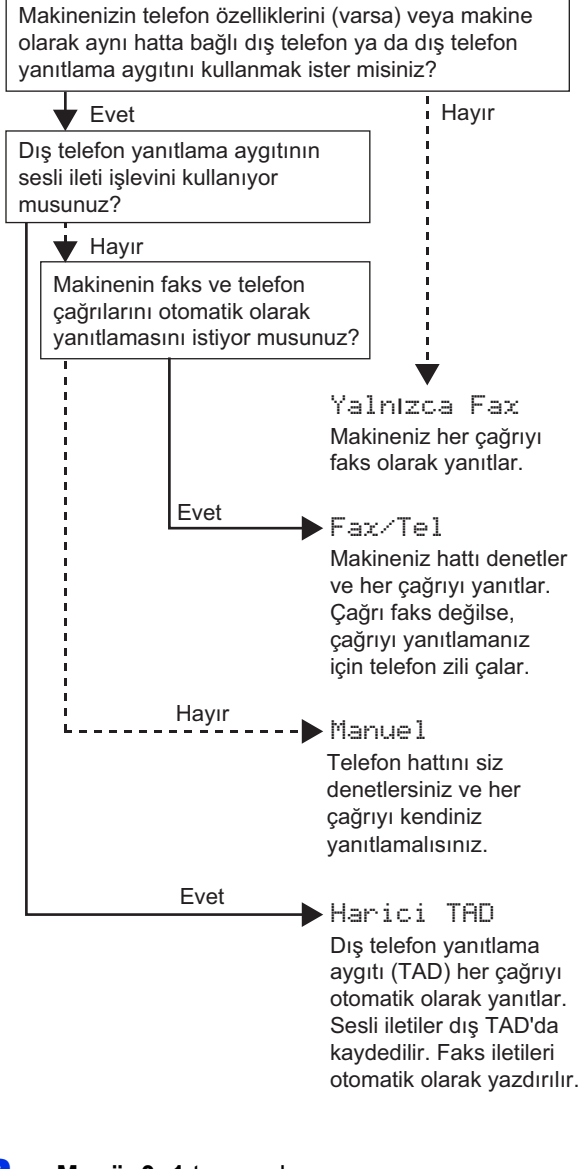

- а Menü, 0, 1 tuşuna basın.
- b Alım modunu seçmek için ▲ veya V tuşuna basın.
  - OK tuşuna basın.
- С Durdur/Çık tuşuna basın.
  - Daha ayrıntılı bilgi için, Basit Kullanım Kılavuzu belgesinde Faks alma konusuna bakın.

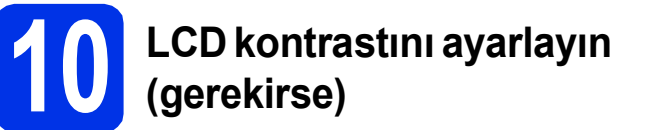

LCD'yi okumada zorluk çekiyorsanız kontrast ayarını değistirmeyi deneyin.

- a Menü, 1, 7 tuşuna basın. b
  - Kontrastı artırmak için ► öğesine basın.

-YA DA-

Kontrastı azaltmak için ∢öğesine basın. OK tusuna basın.

С Durdur/Cik tusuna basin.

# Tarih ve saati ayarlayın

Makine tarih ve saati gösterir ve eğer istasyon kimliğini ayarladıysanız, gönderdiğiniz her faksa tarih ve saat eklenir.

- a
  - Menü, 0, 2, 1 tuşuna basın.
- b Tuş takımında yılın son iki basamağını girin ve sonra OK tuşuna basın.

```
02. Tarih ve Saat
  Y11:2012
Gir - Tamam Tuşu
```

(örn. 2012 için 1, 2 girin.)

С Tuş takımında ayın iki basamağını girin ve sonra OK tuşuna basın.

```
02. Tarih ve Saat
  XX/XX/2012
  Ay:03
Gir - Tamam Tuşu
```

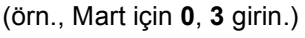

d

Tuş takımında günün iki basamağını girin ve sonra **OK** tuşuna basın.

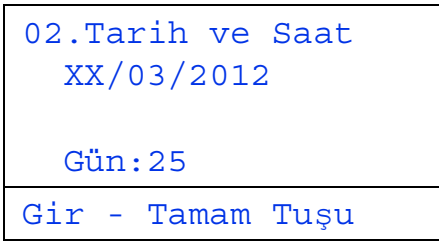

(örn., ayın 25'i için 2, 5 girin.)

Tuş takımında zamanı 24-saatlik formatta girin ve sonra OK tuşuna basın. f adımına gidin.

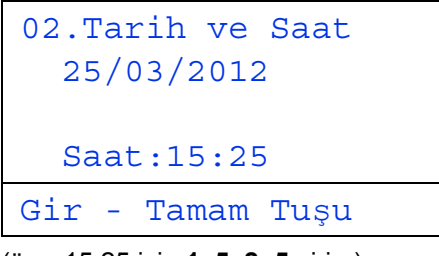

(örn. 15:25 için 1, 5, 2, 5 girin.)

f Durdur/Çık tuşuna basın.

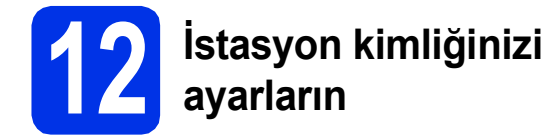

Makine tarih ve saati görüntüler ve bir İstasyon Kimliği ayarlarsanız bunu gönderdiğiniz her faksa ekler.

- Menü, 0, 3 tuşuna basın.
- Tuş takımınızda faks numaranızı (en fazla 20 basamak) girin ve sonra OK tuşuna basın.

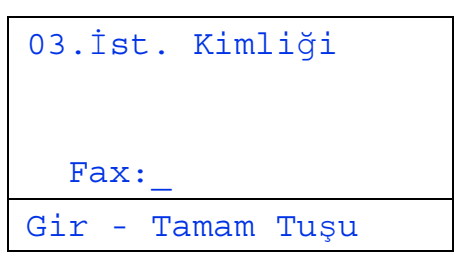

C Tuş takımınızda telefon numaranızı (en fazla 20 basamak) girin ve sonra **OK** tuşuna basın. (Telefon numaranız ve faks numaralarınız aynıysa, aynı numarayı tekrar girin.)

| 03.İst. Kimliği  |  |  |
|------------------|--|--|
| Fax:XXXXXXXXXXX  |  |  |
|                  |  |  |
| Tel:_            |  |  |
| Gir - Tamam Tuşu |  |  |

d

Adınızı (en fazla 20 karakter) girmek için tuş takımını kullanın ve sonra **OK** tuşuna basın.

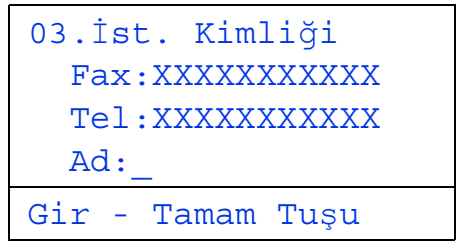

## 🖉 Not

- Adınızı girmek için aşağıdaki grafiğe bakın.
- Son karakterle aynı tuşta bir karakter girmeniz gerekiyorsa, imleci sağa taşımak için ▶ tuşuna basın.
- Bir karakteri yanlış girer ve değiştirmek isterseniz, imleci yanlış karaktere taşımak için ◀ veya ► tuşuna basın ve ardından Sil tuşuna basın.

| Tuşa<br>basın | Bir<br>kez | İki<br>kez | Üç<br>kez | Dört<br>kez | Beş<br>kez |
|---------------|------------|------------|-----------|-------------|------------|
| 2             | A          | В          | С         | 2           | А          |
| 3             | D          | E          | F         | 3           | D          |
| 4             | G          | Н          | I         | 4           | G          |
| 5             | J          | К          | L         | 5           | J          |
| 6             | М          | Ν          | 0         | 6           | М          |
| 7             | Р          | Q          | R         | S           | 7          |
| 8             | Т          | U          | V         | 8           | Т          |
| 9             | W          | Х          | Y         | Z           | 9          |

Daha ayrıntılı bilgi için, *Basit Kullanım Kılavuzu* belgesinde *Metin girme* konusuna bakın.

😑 🛛 Durdur/Çık tuşuna basın.

## 🖉 Not

Hata yapmanız durumunda yeniden başlamak isterseniz, **Durdur/Çık** tuşuna basın ve **a** adımına dönün.

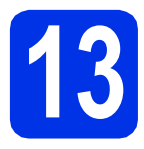

## Faks Gönderim Raporu

Brother makineniz, bir faks gönderdiğinizin onayı olarak kullanılabilecek bir Gönderim Onay Raporu özelliği içermektedir. Bu rapor, alan tarafın adını ya da faks numarasını, gönderim tarihini, saatini ve iletimin süresini, iletilen sayfa sayısını ve iletimin başarılı olup olmadığını listeler. Faks Gönderim Raporu özelliğini kullanmak istiyorsanız, *Gelişmiş Kullanım Kılavuzu* belgesinde *Rapor yazdırma* konusuna bakın.

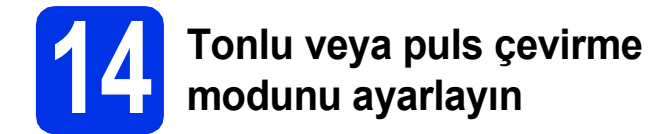

Makineniz Tonlu çevirme servisi için ayarlanmış olarak gelir. Çevirme servisiniz Puls (vurum) ise arama modunu değiştirmeniz gerekir.

- **3** Menü, 0, 4 tuşuna basın.
- Puls (veya Ton) öğesini seçmek için ▲ veya ▼ tuşuna basın.
   OK tuşuna basın.
- C Durdur/Çık tuşuna basın.

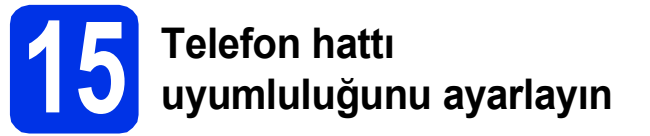

Makineyi bir VoIP hizmetine (Internet üzerinden) bağlıyorsanız, uyumluluk ayarlarını değiştirmeniz gerekir.

## 🖉 Not

Analog bir telefon hattı kullanıyorsanız bu adımı atlayabilirsiniz.

- Amenü, 2, 0, 1 tuşuna basın.
- Temel (VoIP) öğesini seçmek için ▲ veya ▼ tuşuna basın.
   OK tuşuna basın.
- C Durdur/Çık tuşuna basın.

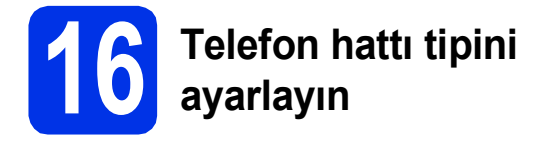

Faks göndermek ve almak için makineyi PABX (PBX) veya ISDN kullanan bir hatta bağlıyorsanız, aşağıdaki adımları tamamlayarak telefon hattı tipini de buna göre değiştirmeniz gerekmektedir.

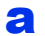

Menü, 0, 6 tuşuna basın.

b

**▲ veya ▼ tuşuna basarak** Normal, ISDN **veya** PBX **öğesini görüntüleyin**.

OK tuşuna basın.

Aşağıdakilerden birini yapın:

- ISDN veya Normal seçerseniz, f adımına gidin.
- PBX öğesini seçerseniz, c adımına gidin.

C Aşağıdakilerden birini yapın:

- Geçerli önek numarasını değiştirmek isterseniz 1 tuşuna basın ve d. adıma gidin.
- Geçerli önek numarasını değiştirmek istemiyorsanız 2 tuşuna basın ve f. adıma gidin.

## 🖉 Not

Varsayılan ayar "!" işaretidir. **Tel/R** tuşuna bastığınızda, LCD'de "!" görüntülenir.

C Tuş takımında önek numarası (en fazla 5 basamak) girin ve sonra **OK** tuşuna basın.

## 🖉 Not

- 0 9 arası sayıları, #, \* ve ! işaretini kullanabilirsiniz. ("!" işaretini görüntülemek için Tel/R tuşuna basın.)
- ! işaretini başka sayılar ya da karakterlerle kullanamazsınız.
- Telefon sisteminiz aralıklı tekrar arama gerektiriyorsa, "!" öğesini görüntülemek için Tel/R tuşuna basın.
- Açık veya Her Zaman öğesini seçmek için ▲ veya ▼ tuşuna basın ve OK tuşuna basın.

## 🖉 Not

- Açık seçerseniz, **Tel/R** tuşuna basıldığında (ekranda "!" görüntülenir) dış hatta ulaşırsınız.
- Her Zaman seçerseniz, **Tel/R** tuşuna basmadan dış hatta ulaşabilirsiniz.

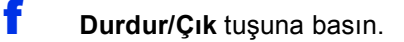

## 🖉 Not

#### **PBX ve AKTARMA**

Makine başlangıçta standart PSTN (Public Switched Telephone Network - Kamusal Telefon Şebekesi) hattına bağlanmayı sağlayan Normal ayarındadır. Bununla birlikte ofislerin çoğunda merkezi telefon sistemi veya Private Automatic Branch Exchange (PABX) kullanılmaktadır. Makineniz çoğu PABX (PBX) tipine bağlanabilir. Makinenin yeniden çevirme özelliği sadece timed break recall (TBR) özelliğini destekler. TBR, çoğu PABX (PBX) sistemiyle çalışarak harici bir hatta erişmenizi veya çağrıları başka bir paralel hatta aktarmanıza imkan verir. Bu özellik **Tel/R** tuşuna basıldığında çalışır.

## Yaz Saatine Otomatik Geçiş

Makinenin Yaz Saatine otomatik olarak girip çıkmasını ayarlayabilirsiniz. Makine otomatik olarak saati İlkbaharda bir saat ileri, Sonbaharda bir saat geri alır.

- **a** Menü, 0, 2, 2 tuşuna basın.
- Açık (veya Kapalı) öğesini seçmek için ▲
   veya ▼ tuşuna basın.

OK tuşuna basın.

C Durdur/Çık tuşuna basın.

# Saat Dilimini ayarlayın

Bulunduğunuz konumun saat dilimini (yaz saati değil, standart saat) ayarlayabilirsiniz.

Amenü, 0, 2, 3 tuşuna basın.

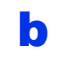

▲ veya ▼ öğesine basarak saat dilimini seçin. OK tuşuna basın.

C Durdur/Çık tuşuna basın.

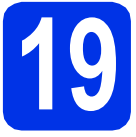

## Bağlantı tipini seçin

Bu yükleme talimatları Windows<sup>®</sup> XP Home/Windows<sup>®</sup> XP Professional, Windows<sup>®</sup> XP Professional x64 Edition, Windows Vista<sup>®</sup>, Windows<sup>®</sup> 7 ve Mac OS X (sürüm 10.5.8, 10.6.x ve 10.7.x) içindir.

## 🖉 Not

- Windows Server<sup>®</sup> 2003/2003 x64 Edition/2008/2008 R2 ve Linux<sup>®</sup> için, modelinizin <u>http://solutions.brother.com/</u> adresindeki sayfasını ziyaret edin.
- Bizi <u>http://solutions.brother.com/</u> adresinden ziyaret edebilirsiniz; buradan ürün desteği, en son sürücü güncellemeleri ve yardımcı programları ve sık sorulan sorulara (SSS'ler) ve teknik sorulara yanıtlar alabilirsiniz.

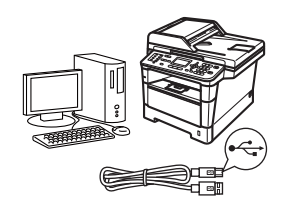

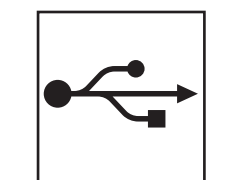

## USB Arayüzü Kullanıcıları İçin

Windows<sup>®</sup>, 14. sayfaya gidin Macintosh, 16. sayfaya gidin

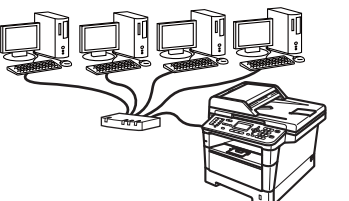

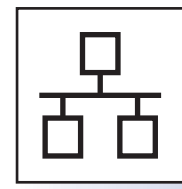

## Kablolu Ağ için

Windows<sup>®</sup>, 18. sayfaya gidin Macintosh, 21. sayfaya gidin

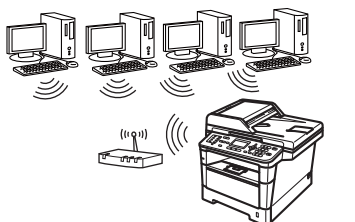

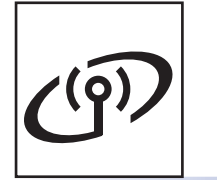

## Kablosuz Ağ için

Windows<sup>®</sup> ve Macintosh, 23. sayfaya gidin

## 🖉 Not

Wi-Fi Direct™'i kullanarak iOS veya Android™ aygıtını veya Windows<sup>®</sup> Telefonu Brother makinenize bağlamak için, lütfen <u>http://solutions.brother.com/</u> adresinden Wi-Fi Direct™ Kılavuzu belgesini indirin.

Kablolu Ağ

USB

Kablosuz Ağ

## USB Arayüzü Kullanıcıları için (Windows® XP/XP Professional x64 Edition/Windows Vista®/ Windows<sup>®</sup> 7)

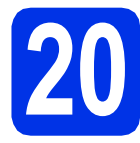

## Yüklemeden önce

USB

а Bilgisayarınızın AÇIK olduğundan ve oturumu Yönetici haklarıyla açtığınızdan emin olun.

#### Önemli

- · Çalışan program varsa kapatın.
- İşletim sisteminize bağlı olarak ekranlar değişebilir.

## 🖉 Not

Yükleyici CD-ROM'u, Nuance™ PaperPort™ 12SE yazılımını içerir. Bu yazılım Windows® XP (SP3 veya üstü), XP Professional x64 Edition (SP2 veya üstü), Windows Vista® (SP2 veya üstü) ve Windows® 7 destekler. MFL-Pro Suite'i kurmadan önce en son Windows® Hizmet Paketi güncellemesini yapın.

b Makineyi kapatın ve USB arayüz kablosunun makineye bağlı olmadığından emin olun. Kabloyu önceden bağladıysanız, çıkarın.

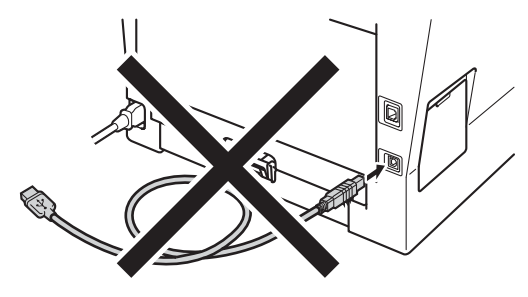

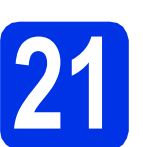

## MFL-Pro Suite'i kurun

а Yükleyici CD-ROM'unu CD-ROM sürücünüze takın. Model adı ekranı açılırsa makinenizi seçin. Dil ekranı açılırsa dilinizi seçin.

## 🖉 Not

Brother ekranı otomatik olarak görüntülenmezse Bilgisayarım (Bilgisayar) konumuna gidin, CD-ROM simgesini çift tıklatın ve ardından start.exe öğesini çift tıklatın.

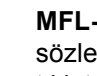

b

MFL-Pro Suite Kur öğesini tıklatın ve lisans sözleşmelerini kabul ediyorsanız Evet öğesini tıklatın.

|                                                                                          | brother                                                                                |
|------------------------------------------------------------------------------------------|----------------------------------------------------------------------------------------|
| Multi-Function Center                                                                    | Ūstteki Menū                                                                           |
| Çok fonksiyonlu sürücüler ve<br>Nuance(TM) PaperPort(TM) SE<br>otomatik olarak yüklenir. | MFL-Pro Suite Kur<br>Tam Süldü & Frogram Pakel<br>(Kabisez & Kablou Ağ Kurulumu Dahli) |
|                                                                                          | Dokūmantasyon                                                                          |
|                                                                                          | 🙆 Gelişmiş                                                                             |
|                                                                                          | 🀞 Brother Destek                                                                       |
|                                                                                          | Cavirimiçi Kayıt                                                                       |

## 🖉 Not

- Kurulum otomatik olarak devam etmezse, CD-ROM'u çıkarıp yeniden takarak veya kök klasöründen start.exe programını çift tıklatarak en üst menüyü yeniden açın ve MFL-Pro Suite'i kurmak için **b** adımından devam edin.
- Windows Vista<sup>®</sup> ve Windows<sup>®</sup> 7 kullanıcıları için, Kullanıcı Hesabı Denetimi ekranı göründüğünde İzin Ver veya Evet öğesine tıklayın.
- С Yerel Bağlantı (USB) öğesini seçin ve sonra İleri öğesini tıklatın.

## 🖉 Not

PS sürücüsünü (BR-Script3 yazıcı sürücüsü) yüklemek istiyorsanız, Özel Kurulum öğesini seçin ve ardından ekrandaki talimatları izleyin.

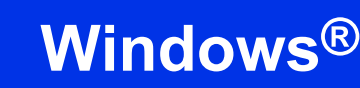

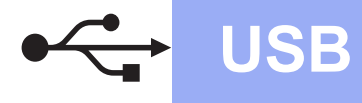

C Bu ekran görününceye kadar ekrandaki talimatları izleyin.

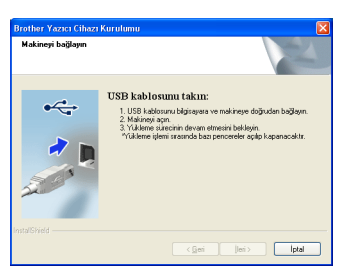

USB kablosunu makinenizde sembolü ile işaretlenmiş USB bağlantı noktasına bağlayın ve sonra kabloyu bilgisayarınıza bağlayın.

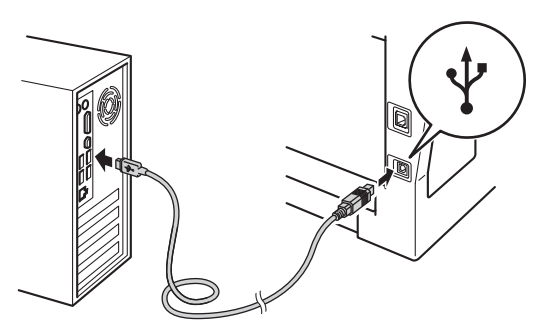

## f Makineyi açın.

Yükleme otomatik olarak devam edecektir. Yükleme ekranları arka arkaya görünür. İstenirse, ekrandaki talimatları izleyin.

## Önemli

Kurulum sırasında ekranlardan hiçbirini iptal ETMEYİN. Tüm ekranların açılması birkaç saniye sürebilir.

## 🖉 Not

Windows Vista<sup>®</sup> ve Windows<sup>®</sup> 7 kullanıcıları için, **Windows Güvenliği** ekranı göründüğünde, onay kutusunu tıklatın ve kurulumu düzgün bir şekilde tamamlamak için **Yükle** öğesini tıklatın.

- On-Line Kayıt ekranı göründüğünde, seçiminizi yapın ve ekran talimatlarını izleyin. Kayıt işlemini tamamladığınızda, İleri öğesini tıklatın.
- Kurulum Tamamlandı ekranı göründüğünde, eylemini gerçekleştirmek istediğiniz kutuyu işaretleyin ve sonra İleri öğesini tıklatın.

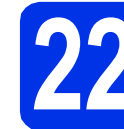

## Bitirin ve yeniden başlatın

Bilgisayarınızı yeniden başlatmak için Son öğesini tıklatın. Bilgisayarı yeniden başlattıktan sonra, Yönetici haklarıyla oturum açmanız gerekir.

## 🖉 Not

- Yazılım yüklemesi sırasında bir hata iletisi görünürse, Başlat/Tüm Programlar/Brother/ MFC-XXXX konumunda (burada, MFC-XXXX modelinizin adıdır) bulunan Kurulum Tanıları uygulamasını çalıştırın.
- Güvenlik ayarlarınıza bağlı olarak, makineyi veya yazılımını kullanırken bir Windows<sup>®</sup> Güvenlik veya virüsten koruma yazılımı penceresi görünebilir. Lütfen pencerenin devam etmesine izin verin.

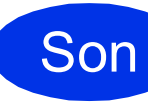

#### Kurulum tamamlandı.

## 🖉 Not

### XML Paper Specification Printer Driver

Windows Vista<sup>®</sup> ve Windows<sup>®</sup> 7 için XML Paper Specification Printer Driver, XML Paper Specification kullanan uygulamalardan yazdırma işlemi yaparken kullanılan en uygun sürücüdür. <u>http://solutions.brother.com/</u> adresinden Brother Solutions Center'a erişerek lütfen en son sürücüyü indirin. USB

## USB Arayüzü Kullanıcıları için (Mac OS X 10.5.8 - 10.7.x)

USB

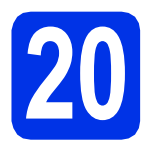

## Yüklemeden önce

Makinenizin elektrik kaynağına bağlı olduğundan ve Macintosh bilgisayarınızın AÇIK olduğundan emin olun. Oturumu yönetici haklarıyla açmanız gerekmektedir.

#### Önemli

Mac OS X 10.5.7 veya altı kullanıcıları için, Mac OS X 10.5.8 - 10.7.x sürümüne yükseltin. (Kullandığınız Mac OS X ile ilgili en son sürücüler ve bilgiler için, <u>http://solutions.brother.com/</u> adresini ziyaret edin.)

## 🖉 Not

PS sürücüsü (BR-Script3 yazıcı sürücüsü) eklemek istiyorsanız, lütfen

http://solutions.brother.com/ adresindeki Brother Solutions Center'a gidin ve talimatlar için model sayfanızdaki SSS'leri ziyaret edin.

USB kablosunu makinenizde esi sembolü ile işaretlenmiş USB bağlantı noktasına bağlayın ve sonra kabloyu Macintosh'unuza bağlayın.

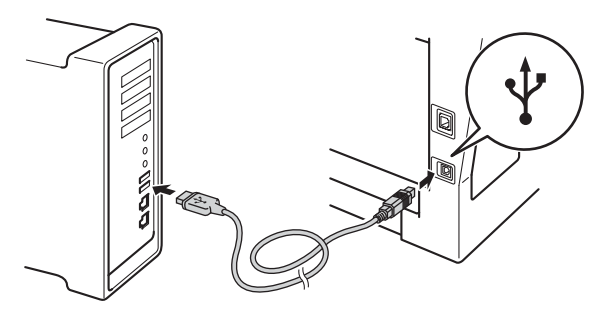

C Makinenizin açma/kapama düğmesinin açıldığından emin olun.

MFL-Pro Suite'i kurun

## Yükleyici CD-ROM'unu CD-ROM sürücünüze

takın. **Start Here OSX** (OSX'i Buradan Baslat)

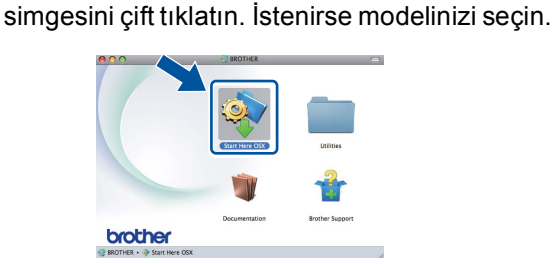

Local Connection (USB) (Yerel Bağlantı (USB)) öğesini seçin ve sonra Next (İleri) öğesini tıklatın. Ekrandaki talimatları izleyin.

#### \rm Önemli

a

b

С

Kurulum sırasında ekranlardan hiçbirini iptal ETMEYİN. Yüklemenin tamamlanması birkaç dakika sürebilir.

Listeden makinenizi seçin ve sonra **OK** (Tamam) öğesine tıklayın.

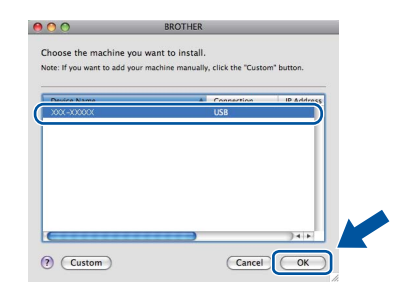

Bu ekran göründüğünde Next (İleri) öğesine tıklayın.

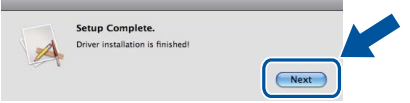

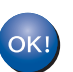

MFL-Pro Suite kurulumu tamamlanmıştır. 17. sayfadaki 22. adıma gidin.

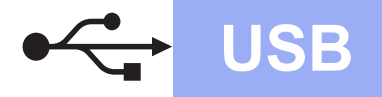

## Macintosh

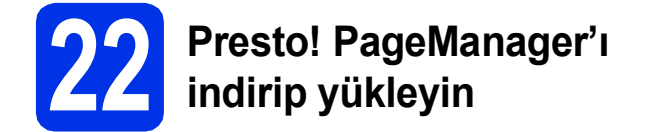

Presto! PageManager yüklendiğinde, Brother ControlCenter2'ye OCR kabiliyeti kazandırır. Presto! PageManager ile fotoğraf ve dokümanlarınızı kolayca tarayabilir, paylaşabilir ve düzenleyebilirsiniz.

Brother Support (Brother Destek) ekranında Presto! PageManager öğesine tıklayın ve ekrandaki talimatları izleyin.

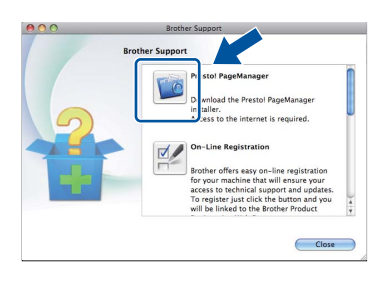

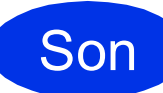

Kurulum tamamlandı.

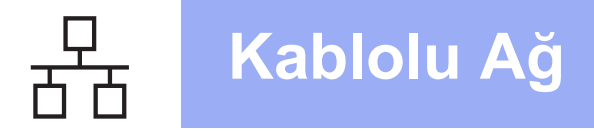

## Kablolu Ağ Arabirimi Kullanıcıları için (Windows<sup>®</sup> XP/XP Professional x64 Edition/Windows Vista<sup>®</sup>/ Windows<sup>®</sup> 7)

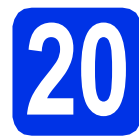

## Yüklemeden önce

Bilgisayarınızın AÇIK olduğundan ve oturumu Yönetici haklarıyla açtığınızdan emin olun.

#### Önemli

- Çalışan program varsa kapatın.
- İşletim sisteminize bağlı olarak ekranlar değişebilir.

## 🖉 Not

- Yükleyici CD-ROM'u, Nuance<sup>™</sup> PaperPort<sup>™</sup> 12SE yazılımını içerir. Bu yazılım Windows<sup>®</sup> XP (SP3 veya üstü), XP Professional x64 Edition (SP2 veya üstü), Windows Vista<sup>®</sup> (SP2 veya üstü) ve Windows<sup>®</sup> 7 destekler. MFL-Pro Suite'i kurmadan önce en son Windows<sup>®</sup> Hizmet Paketi güncellemesini yapın.
- Kurulum işlemi boyunca tüm kişisel güvenlik duvarı yazılımlarını (Windows<sup>®</sup> Güvenlik Duvarı dışında), anti-spyware ya da anti-virüs uygulamalarını devre dışı bırakın.
- Resultation sembolüyle işaretli Ethernet bağlantı noktasından koruyucu kapağını çıkarın.

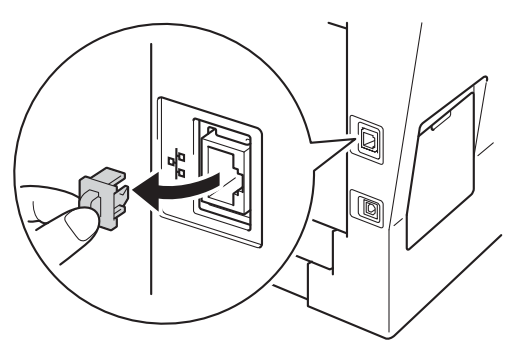

C Ağ arabirim kablosunu Ethernet bağlantı noktasına bağlayın ve sonra hub üzerindeki boş bir bağlantı noktasına takın.

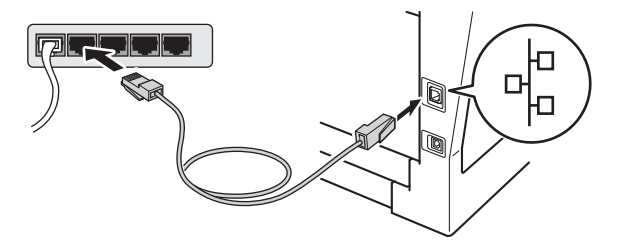

Makinenizin açma/kapama düğmesinin açıldığından emin olun.

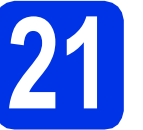

## MFL-Pro Suite'i kurun

Yükleyici CD-ROM'unu CD-ROM sürücünüze takın. Model adı ekranı açılırsa makinenizi seçin. Dil ekranı açılırsa dilinizi seçin.

## 🖉 Not

Brother ekranı otomatik olarak görüntülenmezse Bilgisayarım (Bilgisayar) konumuna gidin, CD-ROM simgesini çift tıklatın ve ardından start.exe öğesini çift tıklatın.

b

MFL-Pro Suite Kur öğesini tıklatın ve lisans sözleşmelerini kabul ediyorsanız Evet öğesini tıklatın.

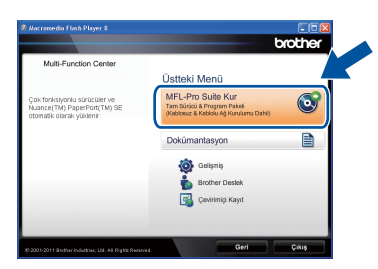

## 🖉 Not

- Kurulum otomatik olarak devam etmezse, CD-ROM'u çıkarıp yeniden takarak veya kök klasöründen start.exe programını çift tıklatarak en üst menüyü yeniden açın ve MFL-Pro Suite'i kurmak için b adımından devam edin.
- Windows Vista<sup>®</sup> ve Windows<sup>®</sup> 7 kullanıcıları için, Kullanıcı Hesabı Denetimi ekranı göründüğünde İzin Ver veya Evet öğesine tıklayın.

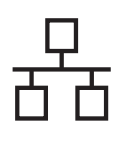

## Kablolu Ağ

## Windows<sup>®</sup>

C Kablolu Ağ Bağlantısı (Ethernet) öğesini seçin ve sonra İleri öğesini tıklatın.

## 🖉 Not

PS sürücüsünü (BR-Script3 yazıcı sürücüsü) yüklemek istiyorsanız, **Özel Kurulum** öğesini seçin ve ardından ekrandaki talimatları izleyin.

 Güvenlik Duvarı/AntiVirüs algılandı ekranı göründüğünde Ağ bağlantısını etkinleştirmek ve kuruluma devam etmek için Güvenlik Duvarı port ayarlarını değiştir. (Önerilen) öğesini seçin ve İleri öğesine tıklayın.

| Güvenlik Duvarı/AntiVirüs al                                                                                                    | gilandi                                                                                                    |
|----------------------------------------------------------------------------------------------------|----------------------------------------------------------------------------------------------------|
| Windows Güvenlik Duvan bilgi<br>Geçerli güvenlik duvan ayarları<br>ağ özelliklerinin çalışması için, V<br>değiştirilmesi gerekiyor. | sayanıcı korumanıza yardıncı oluyor.<br>Ye, məkinənizin bazı ağ özəflikləri çalışmayacak. Makinənin tüm<br>Vindows Güvənlik Duvan port ayarlarından bazılarının |
| Ağ bağlantısını etkinleştirme<br>değiştir. (Ünerilen)                                                                               | k ve kuruluma devam etmek için Güvenlik Duvan port ayarlan                                                                                                    |
| Windows Güvenlik Duvan a<br>kalacak)                                                                                                | ayarlarını değiştirmeden devam et. (Bazı ağ özellikleri devre dışı                                                                                              |
| AntiVirüs Yazılımı Kullanıc                                                                                                    | ıları için:                                                                                                    |
| AntiVirüs Yazılım kullanıyorsanı<br>etmek için 'Yzin ver'' öğesini se                                                               | z, yükleme sırasında bir uyan iletişim penceresi açıfabilir; devam<br>çin.                                                                                      |
|                                                                                                    |                                                                                                    |

Windows<sup>®</sup> Güvenlik Duvarı'nı kullanmıyorsanız, aşağıdaki ağ bağlantı noktalarının nasıl ekleneceğiyle ilgili bilgi için yazılımınızın kullanım kılavuzuna bakın.

- Ağdan tarama için UDP bağlantı noktası 54925'i ekleyin.
- Ağdan PC-Fax alımı için, UDP bağlantı noktası 54926'yı ekleyin.
- Ağ bağlantısı ile hala sorun yaşıyorsanız, UDP bağlantı noktası 161'i ve 137'yi ekleyin.
- Yükleme otomatik olarak devam edecektir.
   Yükleme ekranları arka arkaya görünür.
   İstenirse, ekrandaki talimatları izleyin.

## Önemli

Kurulum sırasında ekranlardan hiçbirini iptal ETMEYİN. Tüm ekranların açılması birkaç saniye sürebilir.

### 🖉 Not

- İstenirse, listeden makinenizi seçin ve sonra **İleri** öğesini tıklatın.
- Makineniz ağda bulunmuyorsa, ekrandaki talimatları izleyerek ayarlarınızı onaylayın.
- Ağınıza bağlı birden fazla aynı model varsa, makineyi tanımlayabilmeniz için IP Adresi ve Düğüm Adı görüntülenir.
- Makinenizin IP adresini ve düğüm adını, Ağ Yapılandırması Raporu'nu yazdırarak bulabilirsiniz. Bkz. Ağ Yapılandırması Raporunu Yazdırma sayfa 41.
- Windows Vista<sup>®</sup> ve Windows<sup>®</sup> 7 kullanıcıları için, Windows Güvenliği ekranı göründüğünde, onay kutusunu tıklatın ve kurulumu düzgün bir şekilde tamamlamak için Yükle öğesini tıklatın.
- f On-Line Kayıt ekranı göründüğünde, seçiminizi yapın ve ekran talimatlarını izleyin. Kayıt işlemini tamamladığınızda, İleri öğesini tıklatın.
- **9 Kurulum Tamamlandı** ekranı göründüğünde, eylemini gerçekleştirmek istediğiniz kutuyu işaretleyin ve sonra **İleri** öğesini tıklatın.

# Bitirin ve yeniden başlatın

Bilgisayarınızı yeniden başlatmak için Son öğesini tıklatın. Bilgisayarı yeniden başlattıktan sonra, Yönetici haklarıyla oturum açmanız gerekir.

## 🖉 Not

- Yazılım yüklemesi sırasında bir hata iletisi görünürse, Başlat/Tüm Programlar/Brother/ MFC-XXXX LAN konumunda (burada, MFC-XXXX modelinizin adıdır) bulunan Kurulum Tanıları uygulamasını çalıştırın.
- Güvenlik ayarlarınıza bağlı olarak, makineyi veya yazılımını kullanırken bir Windows<sup>®</sup> Güvenlik veya virüsten koruma yazılımı penceresi görünebilir. Lütfen pencerenin devam etmesine izin verin.

Kablolu Ağ

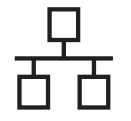

## Kablolu Ağ

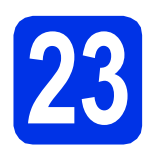

## Başka bilgisayarlara MFL-Pro Suite'i kurun (gerekiyorsa)

Makinenizi ağ üzerindeki birden fazla bilgisayarla birlikte kullanmak isterseniz MFL-Pro Suite'i her bilgisayara kurun. 18. sayfadaki **21**. adıma gidin.

## 🖉 Not

#### Ağ lisansı (Windows®)

Bu ürün en fazla 5 kullanıcı için bilgisayar lisansı içerir. Bu lisans, ağdaki 5 bilgisayara Nuance™ PaperPort™ 12SE dahil olmak üzere MFL-Pro Suite'in yüklenmesini destekler. 5'ten daha fazla bilgisayara Nuance™ PaperPort™ 12SE kurmak istiyorsanız, lütfen ilave 5 ek kullanıcı için birden fazla bilgisayar lisans sözleşmesi olan Brother NL-5 paketini satın alın. NL-5 paketini satın almak için yetkili Brother bayinizle görüşün ya da Brother müşteri hizmetlerini arayın.

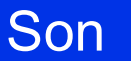

Kurulum tamamlandı.

## 🖉 Not

#### XML Paper Specification Printer Driver

Windows Vista<sup>®</sup> ve Windows<sup>®</sup> 7 için XML Paper Specification Printer Driver, XML Paper Specification kullanan uygulamalardan yazdırma işlemi yaparken kullanılan en uygun sürücüdür. <u>http://solutions.brother.com/</u> adresinden Brother Solutions Center'a erişerek lütfen en son sürücüyü indirin.

## Kablolu Ağ Arabirimi Kullanıcıları için (Mac OS X 10.5.8 - 10.7.x)

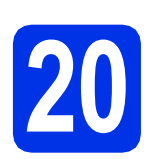

## Yüklemeden önce

Akinenizin elektrik kaynağına bağlı olduğundan ve Macintosh bilgisayarınızın AÇIK olduğundan emin olun. Oturumu yönetici haklarıyla açmanız gerekmektedir.

## Önemli

Mac OS X 10.5.7 veya altı kullanıcıları için, Mac OS X 10.5.8 - 10.7.x sürümüne yükseltin. (Kullandığınız Mac OS X ile ilgili en son sürücüler ve bilgiler için, <u>http://solutions.brother.com/</u> adresini ziyaret edin.)

## 🖉 Not

PS sürücüsü (BR-Script3 yazıcı sürücüsü) eklemek istiyorsanız, lütfen

http://solutions.brother.com/ adresindeki Brother Solutions Center'a gidin ve talimatlar için model sayfanızdaki SSS'leri ziyaret edin.

 sembolüyle işaretli Ethernet bağlantı noktasından koruyucu kapağını çıkarın.

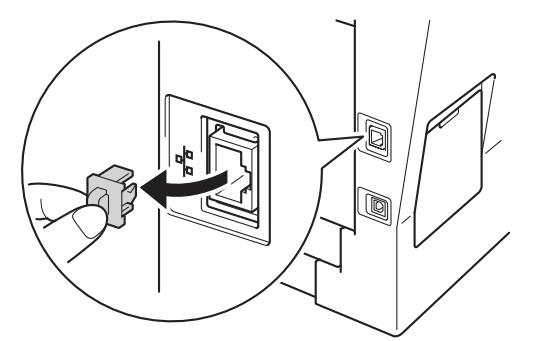

C Ağ arabirim kablosunu Ethernet bağlantı noktasına bağlayın ve sonra hub üzerindeki boş bir bağlantı noktasına takın.

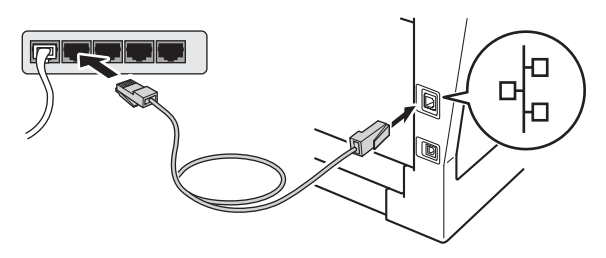

Makinenizin açma/kapama düğmesinin açıldığından emin olun.

## MFL-Pro Suite'i kurun

- Yükleyici CD-ROM'unu CD-ROM sürücünüze takın.
- Start Here OSX (OSX'i Buradan Başlat) simgesini çift tıklatın. İstenirse modelinizi seçin.

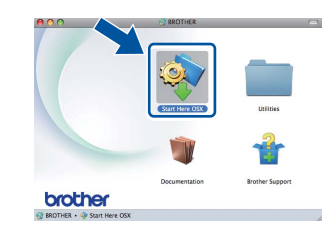

**Wired Network Connection (Ethernet)** (Kablolu Ağ Bağlantısı (Ethernet)) öğesini seçin ve sonra **Next** (İleri) öğesini tıklatın. Ekrandaki talimatları izleyin.

## Önemli

С

Kurulum sırasında ekranlardan hiçbirini iptal ETMEYİN. Yüklemenin tamamlanması birkaç dakika sürebilir.

Listeden makinenizi seçin ve sonra **OK** (Tamam) öğesine tıklayın.

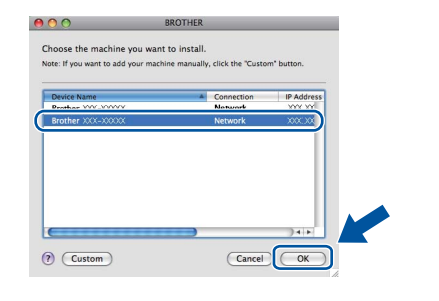

🖉 Not

Makineniz ağda bulunmuyorsa, ağ ayarlarınızı onaylayın. Bkz. *Yüklemeden önce* sayfa 21.

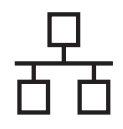

## Kablolu Ağ

## Macintosh

## 🖉 Not

- Ağ Yapılandırması Raporu'nu yazdırarak makinenizin MAC Adresini (Ethernet Adresi) ve IP Adresini bulabilirsiniz. Bkz. Ağ Yapılandırması Raporunu Yazdırma sayfa 41.
- Bu ekran görünürse OK (Tamam) öğesine tıklayın.

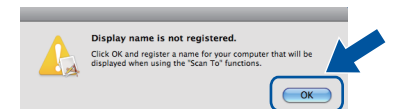

- Display Name (Görünen Ad) alanına Macintosh'unuz için bir ad girin (en fazla 15 karakter uzunluğunda).
- Makinenin TARAMA tuşunu ağ üzerinden tarama yapmak için kullanmak istiyorsanız, Register your computer with the "Scan To" function on the machine (Bilgisayarınızı makinede "Tara" işlevleriyle kaydedin) kutusunu işaretlemeniz gerekir.
- 3) **OK** (Tamam) öğesini tıklatın. **e** adımına gidin.

| IP Address :                 | XXX.XXX.XXX.XXX          |               |
|------------------------------|--------------------------|---------------|
| Specify your machine         | by name                  |               |
| mDNS Service Name :          | Brother XXX-XXXX         |               |
| Register your compute        | er with the "Scan To" fu | nction on the |
| Display Name                 |                          |               |
| (Max 15 characters)          |                          |               |
| XXXX                         |                          |               |
|                              |                          |               |
| Set the "Scan To" Button PIN | number for this computer |               |
| Enable PIN number            | protection               |               |
| PIN number                   |                          |               |
| ("0" - "9", 4 digit          | s)                       |               |
| Retype PIN number            |                          |               |
|                              |                          | -             |

- TARAMA) tuşuna bastığınızda ve bir tarama seçeneği belirlediğinizde girdiğiniz ad makinenin LCD ekranında gösterilir. (Daha fazla bilgi için bkz. Yazılım Kullanıcı Kılavuzu belgesinde Ağdan Tarama konusuna bakın.)
- Bu ekran göründüğünde Next (İleri) öğesine tıklayın.

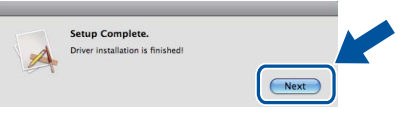

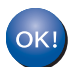

MFL-Pro Suite kurulumu tamamlanmıştır. 22. sayfadaki **22**. adıma gidin.

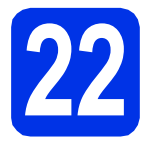

## Presto! PageManager'ı indirip yükleyin

Presto! PageManager yüklendiğinde, Brother ControlCenter2'ye OCR kabiliyeti kazandırır. Presto! PageManager ile fotoğraf ve dokümanlarınızı kolayca tarayabilir, paylaşabilir ve düzenleyebilirsiniz.

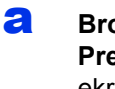

**Brother Support** (Brother Destek) ekranında **Presto! PageManager** öğesine tıklayın ve ekrandaki talimatları izleyin.

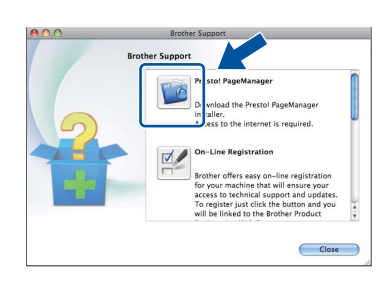

## Başka bilgisayarlara MFL-Pro Suite'i kurun (gerekiyorsa)

Makinenizi ağ üzerindeki birden fazla bilgisayarla birlikte kullanmak isterseniz MFL-Pro Suite'i her bilgisayara kurun. 21. sayfadaki **21**. adıma gidin.

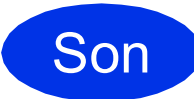

## Kurulum tamamlandı.

## Kablosuz Ağ Arayüzü Kullanıcıları için

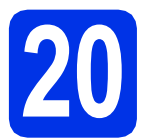

## Başlamadan önce

Kablosuz erişim noktanızla/yönelticinizle iletişim kurmak için önce makinenizin kablosuz ağ ayarlarını yapılandırmalısınız. Makine, kablosuz erişim noktanızla/yönelticinizle iletişim kurmak üzere yapılandırıldıktan sonra ağınızdaki bilgisayarlar ve mobil aygıtlar makineye erişebilecektir. Makineyi bilgisayardan kullanmak için sürücüleri ve yazılımı kurmanız gerekecektir. Aşağıdaki adımlar yapılandırma ve kurulum süreci boyunca size rehberlik edecektir.

#### Önemli

- Makineyi ağa bağlayacaksanız, yüklemeden önce sistem yöneticinize başvurmanızı öneririz. Bu yüklemeye devam etmeden önce kablosuz ağ ayarlarınızı bilmeniz gerekir.
- Daha önceden makinenizin kablosuz ağ ayarlarını yapılandırdıysanız kablosuz ayarlarını yeniden yapılandırmadan önce ağ (LAN) ayarlarını sıfırlamanız gerekir.
  - 1. Makinenizde Menü öğesine basın. 7 tuşuna basın.
  - 2. Ağ Sıfırla öğesini seçmek için **0** tuşuna basın.
  - 3. Değişikliği kabul etmek için Evet için 1 tuşuna iki kez basın.

## 🖉 Not

 Normal gündelik belge baskısında optimum sonuçlar elde etmek için Brother marka makineyi kablosuz erişim noktasına/yönelticiye mümkün olduğu kadar yakın ve arada en az engel olacak şekilde yerleştirin. İki aygıt arasındaki büyük eşyalar ve duvarlar ile diğer elektronik cihazlardan kaynaklanan parazit, dokümanınızın veri aktarım hızını etkileyebilir.

Bu etkenlerden dolayı, her tür belge ve uygulama için kablosuz bağlantı en iyi yöntem olmayabilir. Karışık metin ve büyük grafikler içeren çok sayfalı belgeler gibi büyük dosyalar yazdırıyorsanız, daha hızlı veri aktarımı için kablolu Ethernet ya da en yüksek çıkış hızı için USB seçmeyi düşünebilirsiniz.

- Brother MFC-8910DW hem kablolu hem de kablosuz ağda kullanılabilmesine rağmen tek seferde yalnızca bağlantı yöntemlerinden biri kullanılabilir.
- Makinenizi IEEE 802.1x destekli bir kablosuz ağda kullanırsanız, Ağ Kullanım Kılavuzu belgesinde IEEE 802.1x kimlik doğrulamasını kullanma konusuna bakın.

#### Alt Yapı Modu

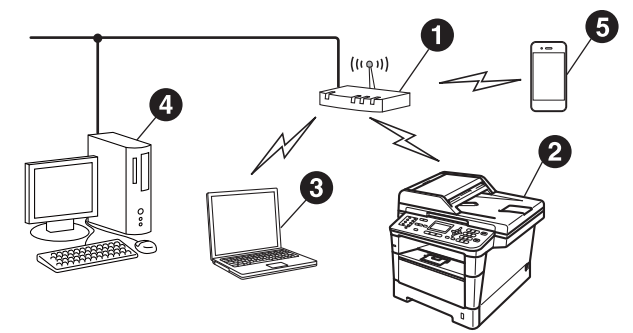

- Kablosuz erişim noktası/yöneltici
- Kablosuz Ağ makinesi (makineniz)
- Kablosuz erişim noktasına/yönelticiye bağlı kablosuz bağlantısı olan bilgisayar
- Kablosuz erişim noktasına/yönelticiye bağlı kablolu bilgisayar
- Kablosuz erişim noktasına/yönelticiye bağlı mobil aygıt

Kablosuz Ağ

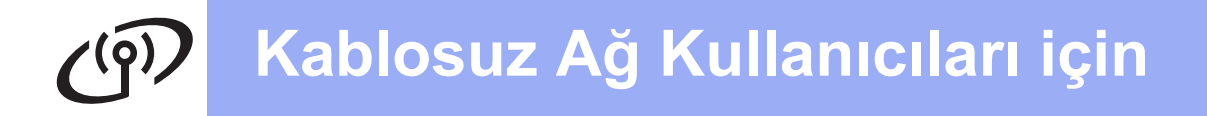

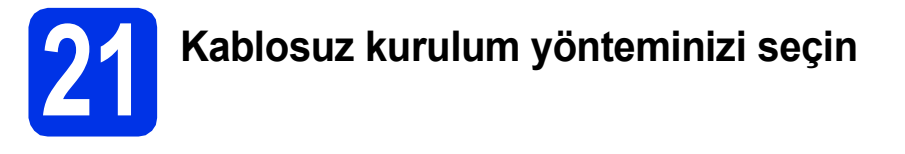

Aşağıdaki talimatlar kablosuz ağda Brother makinenizi kurmanız için üç yöntem sunacaktır. Kablosuz kuruluma 8. sayfadaki **8**. adımdan başlarsanız (Macintosh ve mobil aygıtlar için), **b** yöntemine (Kurulum Sihirbazı) gidin. Diğer tüm kullanıcılar için, ortamınız için tercih ettiğiniz yöntemi seçin.

## 🖉 Not

Makinenizi başka bir kablosuz ortamda ayarlamak için talimatları Ağ Kullanım Kılavuzu içinde bulabilirsiniz.

| Windows®)                                                                                                    |                                                                                                    |
|----------------------------------------------------------------------------------------------------|----------------------------------------------------------------------------------------------------|
| Bu yöntemle ağınıza kablosuz bağlanan Bir P0                                                                                                    | C'yi kullanmanız önerilir.                                                                                                    |
| ❶ Önemli                                                                                                    | ·                                                                                                    |
| Yapılandırma sırasında geçici olarak USB kablos                                                                                                    | u kullanmanız gerekir (kablo birlikte verilmez).                                                                                                    |
| <ul> <li>Windows<sup>®</sup> XP kullanıyorsanız veya bilgisayarınız<br/>için bir ağ kablosu kullanıyorsanız, ilerlemeden öl<br/>SSID'sini ve Ağ Anahtarını bilmeniz gerekir. Lütfe</li> </ul>                                                                                                    | ı kablosuz erişim noktanıza/yönelticinize bağlamak<br>nce kablosuz erişim noktanızın/yönelticinizin<br>en kablosuz ağ ayarlarınızı aşağıdaki alana yazın.                                              |
| <ul> <li>Lütfen kablosuz güvenlik bilgileri olmadan yardım<br/>güvenlik ayarlarınızı bulmada size yardımcı olam</li> </ul>                                                                                                    | için Brother Müşteri Hizmetlerine başvurmayın. Ağ<br>ayız.                                                                                                    |
| Öğe                                                                                                    | Geçerli kablosuz ağ ayarlarını kaydedin                                                                                                    |
| SSID (Ağ Adı)                                                                                                    |                                                                                                    |
| Ağ Anahtarı (Güvenlik Anahtarı/Şifreleme Anahtarı)                                                                                                    |                                                                                                    |
|                                                                                                    |                                                                                                    |
| * Ağ Anahtarı Şifre, Güvenlik Anahtarı veya Ş                                                                                                    | ifreleme Anahtarı olarak da açıklanabilir.                                                                                                    |
| <ul> <li>* Ağ Anahtarı Şifre, Güvenlik Anahtarı veya Ş</li> <li>Mot</li> <li>• Bu bilgileri (SSID ve Ağ Anahtarı) bilmiyorsanız, I</li> </ul>                                                                                                    | ifreleme Anahtarı olarak da açıklanabilir.<br>kablosuz kuruluma devam edemezsiniz.                                                                                                    |
| <ul> <li>* Ağ Anahtarı Şifre, Güvenlik Anahtarı veya Ş</li> <li>Not</li> <li>• Bu bilgileri (SSID ve Ağ Anahtarı) bilmiyorsanız, I</li> <li>• Bu bilgileri (SSID ve Ağ Anahtarı) nasıl bulurum?</li> </ul>                                                                                                    | ifreleme Anahtarı olarak da açıklanabilir.<br>kablosuz kuruluma devam edemezsiniz.                                                                                                    |
| <ul> <li>* Ağ Anahtarı Şifre, Güvenlik Anahtarı veya Ş</li> <li>Not</li> <li>• Bu bilgileri (SSID ve Ağ Anahtarı) bilmiyorsanız, I</li> <li>• Bu bilgileri (SSID ve Ağ Anahtarı) nasıl bulurum?</li> <li>1. Kablosuz erişim noktanız/yönelticiniz ile sağlar</li> </ul>                                                                                                    | ifreleme Anahtarı olarak da açıklanabilir.<br>kablosuz kuruluma devam edemezsiniz.<br>nan dokümantasyona bakmanız gerekir.                                                                             |
| <ul> <li>* Ağ Anahtarı Şifre, Güvenlik Anahtarı veya Ş</li> <li>Not</li> <li>• Bu bilgileri (SSID ve Ağ Anahtarı) bilmiyorsanız, I</li> <li>• Bu bilgileri (SSID ve Ağ Anahtarı) nasıl bulurum?</li> <li>1. Kablosuz erişim noktanız/yönelticiniz ile sağlar</li> <li>2. İlk ağ adı üreticinin adı veya model adı olamaz</li> </ul>                                                                                                    | ifreleme Anahtarı olarak da açıklanabilir.<br>kablosuz kuruluma devam edemezsiniz.<br>han dokümantasyona bakmanız gerekir.                                                                             |
| <ul> <li>* Ağ Anahtarı Şifre, Güvenlik Anahtarı veya Ş</li> <li>Not</li> <li>• Bu bilgileri (SSID ve Ağ Anahtarı) bilmiyorsanız, I</li> <li>• Bu bilgileri (SSID ve Ağ Anahtarı) nasıl bulurum?</li> <li>1. Kablosuz erişim noktanız/yönelticiniz ile sağlar</li> <li>2. İlk ağ adı üreticinin adı veya model adı olamaz</li> <li>3. Güvenlik bilgilerini bilmiyorsanız, lütfen yöneltic<br/>sağlayıcısına başvurun.</li> </ul>                          | ifreleme Anahtarı olarak da açıklanabilir.<br>kablosuz kuruluma devam edemezsiniz.<br>nan dokümantasyona bakmanız gerekir.                                                                             |
| <ul> <li>* Ağ Anahtarı Şifre, Güvenlik Anahtarı veya Ş</li> <li>Not</li> <li>• Bu bilgileri (SSID ve Ağ Anahtarı) bilmiyorsanız, I</li> <li>• Bu bilgileri (SSID ve Ağ Anahtarı) nasıl bulurum?</li> <li>• Kablosuz erişim noktanız/yönelticiniz ile sağlar</li> <li>2. İlk ağ adı üreticinin adı veya model adı olamaz</li> <li>3. Güvenlik bilgilerini bilmiyorsanız, lütfen yöneltir<br/>sağlayıcısına başvurun.</li> </ul>                           | ifreleme Anahtarı olarak da açıklanabilir.<br>kablosuz kuruluma devam edemezsiniz.<br>han dokümantasyona bakmanız gerekir.<br>cinin üreticisine, sistem yöneticinize veya Internet<br><b>Sayfa 2</b> ( |
| <ul> <li>* Ağ Anahtarı Şifre, Güvenlik Anahtarı veya Ş</li> <li>Not</li> <li>• Bu bilgileri (SSID ve Ağ Anahtarı) bilmiyorsanız, I</li> <li>• Bu bilgileri (SSID ve Ağ Anahtarı) nasıl bulurum?</li> <li>1. Kablosuz erişim noktanız/yönelticiniz ile sağlar</li> <li>2. İlk ağ adı üreticinin adı veya model adı olamaz</li> <li>3. Güvenlik bilgilerini bilmiyorsanız, lütfen yöneltic sağlayıcısına başvurun.</li> <li>Şimdi şuraya gidin:</li> </ul> | ifreleme Anahtarı olarak da açıklanabilir.<br>kablosuz kuruluma devam edemezsiniz.<br>nan dokümantasyona bakmanız gerekir.<br>cinin üreticisine, sistem yöneticinize veya Internet<br><b>Sayfa 2</b>   |

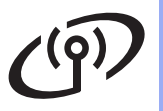

b

#### Kurulum Sihirbazı kullanılarak kontrol panelinden elle kurulum (Macintosh, mobil aygıtlar ve Windows®)

Kablosuz erişim noktanız/yönelticiniz WPS (Wi-Fi Protected Setup™) veya AOSS™ desteklemiyorsa, aşağıdaki alana kablosuz erişim noktanızın/yönelticinizin **kablosuz ağ ayarlarını yazın**.

#### Önemli

Lütfen kablosuz güvenlik bilgileri olmadan yardım için Brother Müşteri Hizmetlerine başvurmayın. Ağ güvenlik ayarlarınızı bulmada size yardımcı olamayız.

| Öğe                                                | Geçerli kablosuz ağ ayarlarını kaydedin |
|----------------------------------------------------|-----------------------------------------|
| SSID (Ağ Adı)                                      |                                         |
| Ağ Anahtarı (Güvenlik Anahtarı/Şifreleme Anahtarı) |                                         |

\* Ağ Anahtarı Şifre, Güvenlik Anahtarı veya Şifreleme Anahtarı olarak da açıklanabilir.

## 🖉 Not

- Bu bilgileri (SSID ve Ağ Anahtarı) bilmiyorsanız, kablosuz kuruluma devam edemezsiniz.
- Bu bilgileri (SSID ve Ağ Anahtarı) nasıl bulurum?
  - 1. Kablosuz erişim noktanız/yönelticiniz ile sağlanan dokümantasyona bakmanız gerekir.
  - 2. İlk ağ adı üreticinin adı veya model adı olamaz.
  - 3. Güvenlik bilgilerini bilmiyorsanız, lütfen yönelticinin üreticisine, sistem yöneticinize veya Internet sağlayıcısına başvurun.

## Şimdi şuraya gidin:

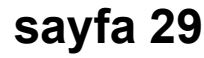

## C WPS veya AOSS™ kullanılarak tek düğmeyle kurulum (Windows<sup>®</sup> ve Macintosh) Kablosuz erişim noktanız/yönelticiniz otomatik kablosuz (tek düğmeyle) kurulumu destekliyorsa

(WPS veya AOSS™)

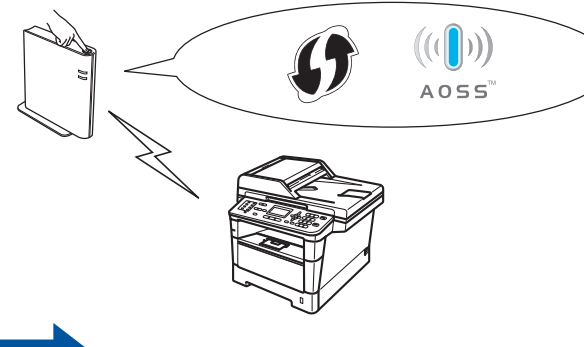

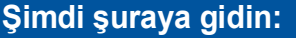

## sayfa 31

Kablosuz Ağ

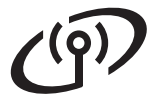

# Yükleyici CD-ROM'unu kullanarak kurma ve geçici olarak USB kablosu bağlama (yalnızca Windows<sup>®</sup>)

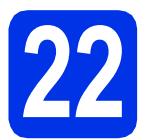

## Kablosuz ayarları kurma

## Önemli

- Yapılandırma sırasında geçici olarak USB kablosu kullanmanız gerekir (kablo birlikte verilmez).
- Windows<sup>®</sup> XP kullanıyorsanız veya bilgisayarınızı kablosuz erişim noktanıza/yönelticinize bağlamak için bir ağ kablosu kullanıyorsanız, ilerlemeden önce 24. sayfada **21-a** adımında not ettiğiniz kablosuz erişim noktanızın/yönelticinizin SSID'sini ve Ağ Anahtarını bilmeniz gerekir.

## 🖉 Not

Makinenizi IEEE 802.1x destekli bir kablosuz ağda kullanırsanız, *Ağ Kullanım Kılavuzu* belgesinde *IEEE 802.1x kimlik doğrulamasını kullanma* konusuna bakın.

Yükleyici CD-ROM'unu CD-ROM sürücünüze takın. Model adı ekranı açılırsa makinenizi seçin. Dil ekranı açılırsa dilinizi seçin.

## 🖉 Not

Brother ekranı otomatik olarak görüntülenmezse Bilgisayarım (Bilgisayar) konumuna gidin, CD-ROM simgesini çift tıklatın ve ardından start.exe öğesini çift tıklatın.

MFL-Pro Suite Kur öğesini tıklatın ve lisans sözleşmelerini kabul ediyorsanız Evet öğesini tıklatın.

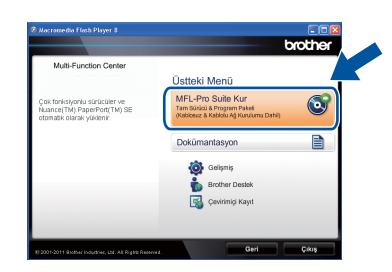

## 🖉 Not

- Kurulum otomatik olarak devam etmezse, CD-ROM'u çıkarıp yeniden takarak veya kök klasöründen start.exe programını çift tıklatarak en üst menüyü yeniden açın ve MFL-Pro Suite'i kurmak için b adımından devam edin.
- Windows Vista<sup>®</sup> ve Windows<sup>®</sup> 7 kullanıcıları için, Kullanıcı Hesabı Denetimi ekranı göründüğünde İzin Ver veya Evet öğesine tıklayın.
- C Kablosuz Ağ Bağlantısı öğesini seçin ve sonra İleri öğesini tıklatın.

## 🖉 Not

PS sürücüsünü (BR-Script3 yazıcı sürücüsü) yüklemek istiyorsanız, **Özel Kurulum** öğesini seçin ve ardından ekrandaki talimatları izleyin.

 Güvenlik Duvarı/AntiVirüs algılandı ekranı göründüğünde Ağ bağlantısını etkinleştirmek ve kuruluma devam etmek için Güvenlik Duvarı port ayarlarını değiştir. (Önerilen) öğesini seçin ve İleri öğesine tıklayın.

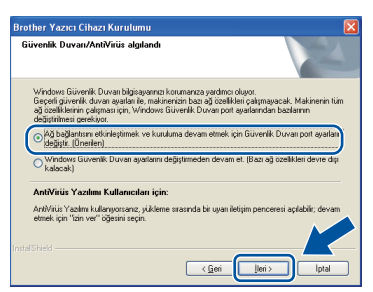

Windows<sup>®</sup> Güvenlik Duvarı'nı kullanmıyorsanız, aşağıdaki ağ bağlantı noktalarının nasıl ekleneceğiyle ilgili bilgi için yazılımınızın kullanım kılavuzuna bakın.

- Ağdan tarama için UDP bağlantı noktası 54925'i ekleyin.
- Ağdan PC-Fax alımı için, UDP bağlantı noktası 54926'yı ekleyin.
- Ağ bağlantısı ile hala sorun yaşıyorsanız, UDP bağlantı noktası 161'i ve 137'yi ekleyin.

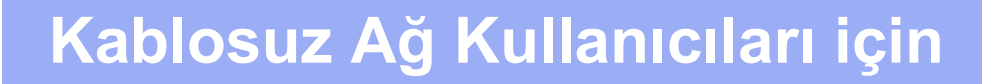

Evet, kurulum için kullanabileceğim bir USB kablom var. öğesini seçin ve sonra İleri öğesini tıklatın.

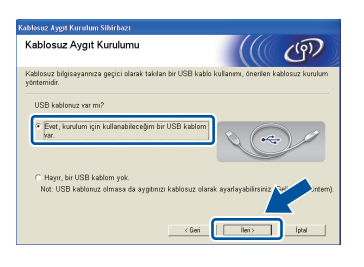

## 🖉 Not

Ī

Önemli Uyarı ekranı görünürse, notu okuyun. SSID ve Ağ Anahtarını onayladıktan sonra kutuyu işaretleyin ve sonra İleri öğesini tıklatın.

USB kablosunu (birlikte verilmez) doğrudan bilgisayara ve makineye geçici olarak bağlayın.

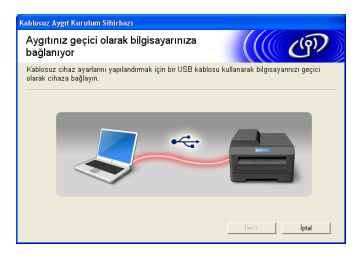

#### 9 Aşağıdakilerden birini yapın:

- Kurulum onayı ekranı görünürse, kutuyu işaretleyin ve İleri öğesini tıklatın, h öğesine gidin.
- Aksi halde, i öğesine gidin.
- Listelenen SSID ile bağlanmak istiyorsanız
   Evet öğesini işaretleyin. İleri öğesini tıklatın ve
   k öğesine gidin.

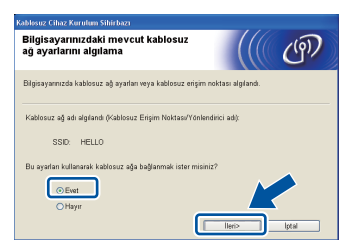

Sihirbaz, makinenizden erişilebilen kablosuz ağları arar. Ağınız için 24. sayfada **21-a** adımında yazdığınız SSID'yi seçin ve sonra **İleri** öğesini tıklatın.

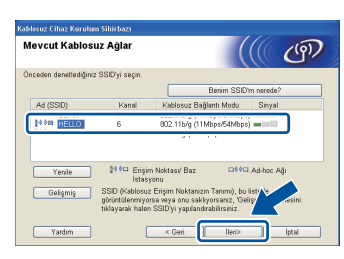

#### 🖉 Not

- Liste boşsa, kablosuz erişim noktasının/yönelticinin çalıştığından ve SSID'yi yayınladığından emin olun ve sonra makinenin ve kablosuz erişim noktasının/yönelticinin kablosuz iletişim aralığında olduğunu kontrol edin. Sonra Yenile öğesini tıklatın.
- Kablosuz erişim noktanız/yönelticiniz SSID yayınlamak üzere ayarlanmadıysa, SSID'yi elle eklemek için Gelişmiş düğmesini tıklatın. Ad (SSID) öğesini girmek için ekran talimatlarını izleyin ve sonra İleri öğesini tıklatın.
- 24. sayfada **21-a** adımında not ettiğiniz **Ağ** Şifresi öğesini girin ve sonra İleri öğesini tıklatın.

| Ağ Anahtarı Yapılandırm                                             | nası                        |                     | (19)             |
|---------------------------------------------------------------------|-----------------------------|---------------------|------------------|
| Lütfen daha önce kontrol etmiş oldu                                 | ğunuz ağ güvenlik anahtar   | nı girin.           |                  |
|                                                                     | A                           | anahtarım neredel   | ·                |
| Ağ Şifresi                                                          | 12245678                    |                     | )                |
|                                                                     | va Sifelama turu ntomatik   | olarak algilanacakt | ır. Sizin yalnız |
| Kablosuz ağ için Kimlik doğrulama                                   | re grierente tata otornació |                     |                  |
| Kablosuz ağ için Kimlik doğrulama<br>Ağ Anahtanrı girmeniz gerekir. | a ginerenne tera otorinatio |                     |                  |

## 🖉 Not

i

Ağınızda Kimlik Doğrulama ve Şifreleme yapılandırılmadıysa, **DİKKAT!** ekranı görünür. Yapılandırmaya devam etmek için, **Tamam** öğesini tıklatın.

Kablosuz ağ ayarlarını onaylayın ve sonra İleri öğesini tıklatın. Ayarlar makinenize gönderilecektir.

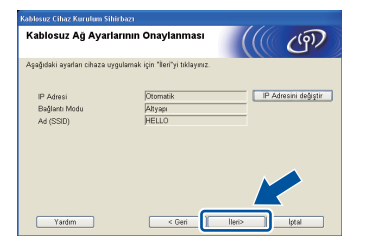

## 🖉 Not

- İptal öğesini tıklatırsanız, ayarlar değişmeden kalır.
- Makinenizin IP adresi ayarlarını elle girmek istiyorsanız, IP Adresini değiştir öğesini tıklatın ve ağınız için gerekli IP adresi ayarlarını girin.
- Kablosuz kurulum hatası ekranı görünürse, **Tekrar dene** öğesini tıklatın.
  - Bilgisayar ve makine arasındaki USB kablosunun bağlantısını kesin ve sonra **İleri** öğesini tıklatın.

Windows<sup>®</sup> Macintosh

Kablosuz Ağ

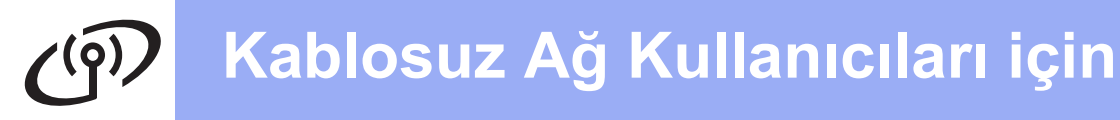

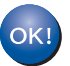

Kablosuz kurulumu tamamlandı. Makinenizin LCD'sinin sağ üstünde bulunan dört seviye göstergesi, kablosuz erişim noktanızın/yönelticinizin kablosuz sinyal kuvvetini gösterecektir.

MFL-Pro Suite'i yüklemek için 37. sayfadaki **24-e** adımıyla devam edin.

Şimdi şuraya gidin:

sayfa 37

# Kurulum Sihirbazı kullanılarak kontrol panelinden elle kurulum (Macintosh, mobil aygıtlar ve Windows®)

e

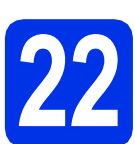

## Kablosuz ayarları kurma

## Önemli

İlerlemeden önce 25. sayfada **21-b** adımında not ettiğiniz ağınızın kablosuz ayarlarına sahip olmanız gerekir.

## 🖉 Not

Makinenizi IEEE 802.1x destekli bir kablosuz ağda kullanırsanız, *Ağ Kullanım Kılavuzu* belgesinde *IEEE 802.1x kimlik doğrulamasını kullanma* konusuna bakın.

Kablosuz kuruluma 8. sayfadaki 8. adımdan başlarsanız (Macintosh ve mobil aygıtlar için), Kur. Sihirbazı öğesini seçmek için 1 tuşuna basın.

#### Sonra **c** öğesine gidin.

Diğer tüm kullanıcılar, **b** öğesine gidin.

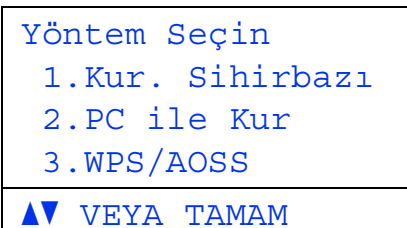

Makinenizde, Menü, 7 (Ağ),
 2 (Kablosuz Ağ), 2 (Kur. Sihirbazı)
 tuşuna basın.

C Kblsz Ağ Etkin? görüntülendiğinde, Açık öğesini seçmek için ▲ veya ▼ tuşuna basın ve OK tuşuna basın. Bu, kablosuz kurulum sihirbazını başlatacaktır.

Aksi halde, kablosuz kurulum sihirbazından çıkmak için **Durdur/Çık** tuşuna basın.

C Makine mevcut SSID'leri arayacaktır. Mevcut SSID'lerin listesinin görüntülenmesi birkaç saniye sürebilir.

> Bir SSID listesi görüntülenirse, 25. sayfada **21-b** adımında not ettiğiniz SSID'yi seçmek için ▲ veya ▼ tuşunu kullanın, sonra **OK** tuşuna basın.

- Aşağıdakilerden birini yapın:
  - Seçili SSID'nin kablosuz erişim noktası/yönelticisi WPS'yi destekliyorsa ve Seçili erişim noktası WPS öğesini destekliyor. WPS kullanılsın mı? görünürse, föğesine gidin.
  - Ağ Anahtarı gerektiren bir doğrulama ve şifreleme yöntemi kullanıyorsanız, g öğesine gidin.
  - Doğrulama yönteminiz Açık Sistem ise ve şifreleme modunuz Yok ise, h öğesine gidin.

#### 🖉 Not

f

- Bir SSID listesi görüntülenmezse, kablosuz erişim noktanızın/yönelticinizin açık olduğundan emin olun. Makinenizi kablosuz erişim noktasının/yönelticinin yakınına taşıyın ve yeniden **b** adımından itibaren başlayın.
- Kablosuz erişim noktanız/yönelticiniz SSID'yi yayınlamayacak şekilde ayarlanmışsa, SSID adını elle eklemeniz gerekecektir. Ayrıntılar için, Ağ Kullanım Kılavuzu belgesinde Makinenizi SSID yayınlanmadığında yapılandırma konusuna bakın.
- Makinenizi otomatik kablosuz modu kullanarak bağlamak için, Evet öğesini seçmek için 1 tuşuna basın. (Hayır (Manuel) öğesini seçerseniz, Ağ Anahtarınızı girmek için g öğesine gidin.) Kablosuz erişim noktası/yönlendiricisi üzerinde WPS öğesini başlat ve İleri'yi seç göründüğünde, kablosuz erişim noktanızda/yönelticinizde WPS düğmesine basın ve sonra 1 tuşuna basın. h adımına gidin.
- G Her karakteri veya sayıyı seçmek için tuş takımını kullanarak 25. sayfada 21-b adımında not ettiğiniz Ağ Anahtarını girin. Girdiğiniz karakterleri silmek için, Sil simgesine basın.

Örneğin, a harfini girmek için, tuş takımındaki **2** tuşuna bir kez basın. 3 sayısını girmek için, tuş takımında **3** tuşuna yedi kez basın. Harfler şu sırada görünür: küçük harf, büyük harf ve sonra sayı.

Daha fazla bilgi için bkz.*Kablosuz Ayarlar için Metin Girme* sayfa 35.

Tüm karakterleri girdikten sonra **OK** tuşuna basın, sonra ayarlarınızı uygulamak için Evet için **1** tuşuna basın.

Makineniz şimdi girdiğiniz bilgileri kullanarak kablosuz ağınıza bağlanmaya çalışacaktır.

Bir bağlantı sonucu mesajı LCD'de görünür ve bir Kablosuz raporu otomatik olarak yazdırılır.

Bağlantı başarısız olduysa, yazdırılan rapordaki hata kodunu kontrol edin ve *Sorun Giderme* sayfa 32 konusuna bakın.

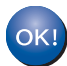

Kablosuz kurulumu tamamlandı. Makinenizin LCD'sinin sağ üstünde bulunan dört seviye göstergesi, kablosuz erişim noktanızın/yönelticinizin kablosuz sinyal kuvvetini gösterecektir.

## Bilgisayar kullanıcıları için, lütfen MFL-Pro Suite'i yükleyin.

Macintosh Kullanıcıları için:

Şimdi şuraya gidin:

adım 23 sayfa 39

Windows<sup>®</sup> Kullanıcıları için:

## Şimdi şuraya gidin:

adım 23 sayfa 36

Kuruluma 8. sayfa **8**. adımdan başlayan mobil aygıt kullanıcıları için, makine ayarlarına devam etmek için, **9**. adıma geri dönün.

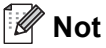

Mobil Aygıt kullanıcıları için, uygulamayla makinenizi kullanma hakkında ek ayrıntılar için kullandığınız uygulama için Kullanıcı Kılavuzu'na gidin. Kullandığınız uygulama için Kullanıcı Kılavuzu'nu indirmek için, modelinizin <u>http://solutions.brother.com/</u> adresindeki Brother Solutions Center ana sayfasında lütfen kılavuz indirme kısmına gidin.

# WPS (Wi-Fi Protected Setup) veya AOSS™ kullanılarak tek düğmeyle kurulum (Windows<sup>®</sup> ve Macintosh)

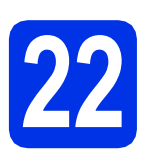

d

## Kablosuz ayarları yapılandırma

Kablosuz erişim noktanızın/yönelticinizin aşağıda gösterildiği gibi WPS veya AOSS™ sembolüne sahip olduğunu onaylayın.

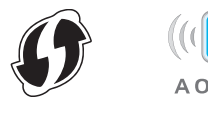

Brother makinenizi, WPS veya AOSS™ erişim noktasının/yönelticinizin menzili dahiline yerleştirin. Ortamınıza bağlı olarak menzil değişebilir. Kablosuz erişim noktası/yöneltici ile verilen talimatlara bakın.

> Kablosuz kuruluma 8. sayfadaki 8. adımdan başlarsanız, WPS/AOSS öğesini seçmek için 3 tuşuna basın.

Sonra d öğesine gidin.

Diğer tüm kullanıcılar, **c** öğesine gidin.

- Makinenizde, Menü, 7 (Ağ),
   2 (Kablosuz Ağ), 3 (WPS/AOSS) tuşuna basın.
  - Kblsz Ağ Etkin? görüntülendiğinde, Açık öğesini seçmek için ▲ veya ▼ tuşuna basın ve OK tuşuna basın. Bu, kablosuz kurulum sihirbazını başlatacaktır.

Aksi halde, kablosuz kurulum sihirbazından çıkmak için **Durdur/Çık** tuşuna basın.

#### 😑 Kablosuz erişim nokta-

nız/yönlendiriciniz üzerinde WPS/AOSS göründüğünde, kablosuz erişim noktanızda/yönelticinizde WPS veya AOSS™ düğmesine basın. Talimatlar için kablosuz erişim noktanız/yönelticiniz için kullanım kılavuzuna bakın. Ve sonra **OK** tuşuna basın.

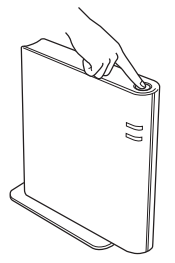

Bu özellik, makinenizi yapılandırmak için kablosuz erişim noktanızın/yönelticinizin hangi modu (WPS veya AOSS™) kullandığını otomatik olarak algılar.

## 🖉 Not

Kablosuz erişim noktanız/yönelticiniz WPS'yi (PIN Yöntemi) destekliyorsa ve makinenizi PIN (Kişisel Kimlik Numarası) Yöntemini kullanarak yapılandırmak istiyorsanız, Ağ Kullanım Kılavuzu belgesinde WPS'nin PIN Yöntemi'ni kullanarak yapılandırma (Wi-Fi Protected Setup) konusuna bakın.

Bir bağlantı sonucu mesajı LCD'de görünür ve bir Kablosuz raporu otomatik olarak yazdırılır.

Bağlantı başarısız olduysa, yazdırılan rapordaki hata kodunu kontrol edin ve *Sorun Giderme* sayfa 32 konusuna bakın.

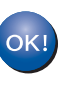

f

Kablosuz kurulumu tamamlandı. Makinenizin LCD'sinin sağ üstünde bulunan dört seviye göstergesi, kablosuz erişim noktanızın/yönelticinizin kablosuz sinyal kuvvetini gösterecektir.

## MFL-Pro Suite'i yüklemek için adım 23 ile devam edin.

Windows<sup>®</sup> Kullanıcıları için:

#### Şimdi şuraya gidin:

sayfa 36

Macintosh Kullanıcıları için:

#### Şimdi şuraya gidin:

sayfa 39

Kablosuz Ağ

## Sorun Giderme

## Önemli

Lütfen kablosuz güvenlik bilgileri olmadan yardım için Brother Müşteri Hizmetlerine başvurmayın. Ağ güvenlik ayarlarınızı bulmada size yardımcı olamayız.

## Kablosuz ayarları (Ağ Adı (SSID) ve Ağ Anahtarı) nasıl bulurum

- 1. Kablosuz erişim noktanız/yönelticiniz ile sağlanan dokümantasyona bakmanız gerekir.
- 2. İlk ağ adı üreticinin adı veya model adı olamaz.
- 3. Güvenlik bilgilerini bilmiyorsanız, lütfen yönlendiricinin üreticisine, sistem yöneticinize veya Internet sağlayıcısına başvurun.
- \* Ağ Anahtarı Şifre, Güvenlik Anahtarı veya Şifreleme Anahtarı olarak da açıklanabilir.
- \* Kablosuz erişim noktası/yöneltici SSID yayını yapmamak üzere ayarlanırsa, SSID otomatik olarak algılanmaz. SSID adını elle girmeniz gerekir. Bkz. Ağ Kullanım Kılavuzu belgesinde Makinenizi SSID yayınlanmadığında yapılandırma.

#### Kablosuz raporu

Yazdırılan Kablosuz raporu bağlantının başarısız olduğunu gösteriyorsa, yazdırılan raporda hata kodunu kontrol edin ve aşağıdaki talimatlara bakın.

| Hata kodu | Önerilen Çözümler                                                                                                    |
|-----------|----------------------------------------------------------------------------------------------------|
|           | Kablosuz ayar etkinleştirilmedi, kablosuz ayarı AÇIK konumuna getirin.                                                                                                    |
| TS-01     | <ul> <li>Bir LAN kablosu makinenize bağlıysa, bağlantısını kesin ve makinenizin kablosuz ayarını<br/>AÇIK konumuna getirin.</li> </ul>                                                                                       |
|           | 1. Makinenizde, Menü, 7 (Ağ), 2 (Kablosuz Ağ), 2 (Kur. Sihirbazı) tuşuna basın.                                                                                                    |
|           | <ol> <li>Kblsz Ağ Etkin? görüntülendiğinde, Açık öğesini seçmek için ▲ veya ▼ tuşuna<br/>basın ve OK tuşuna basın. Bu, kablosuz kurulum sihirbazını başlatacaktır.</li> </ol>                                                |
|           | Kablosuz erişim noktası/yöneltici algılanamıyor.                                                                                                    |
|           | 1. Aşağıdaki 4 noktayı kontrol edin.                                                                                                    |
|           | - Kablosuz erişim noktasının/yönelticinin gücünün açık olduğundan emin olun.                                                                                                    |
|           | <ul> <li>Makinenizi engel bulunmayan bir yere veya kablosuz erişim noktasının/yönelticinin<br/>yakınına taşıyın.</li> </ul>                                                                                                  |
|           | <ul> <li>Kablosuz ayarları yapılandırırken makinenizi geçici olarak kablosuz erişim<br/>noktasının/yönelticinin yaklaşık bir metre içinde kalacak şekilde yerleştirin.</li> </ul>                                            |
| TS-02     | <ul> <li>Kablosuz erişim noktanız/yönelticiniz MAC adresi filtrelemeyi kullanıyorsa, filtrede izin<br/>verilen Brother makinesinin MAC adresini onaylayın. Bkz. Ağ Yapılandırması Raporunu<br/>Yazdırma sayfa 41.</li> </ul> |
|           | <ol> <li>SSID'yi ve güvenlik bilgilerini (SSID/doğrulama yöntemi/şifreleme yöntemi/Ağ Anahtarı)<br/>elle girdiyseniz bilgiler hatalı olabilir.</li> </ol>                                                                    |
|           | SSID'yi ve güvenlik bilgilerini yeniden onaylayın ve gerektiği şekilde doğru bilgileri yeniden girin.                                                                                                    |
|           | Onaylamak için bkz. <i>Kablosuz ayarları (Ağ Adı (SSID) ve Ağ Anahtarı) nasıl bulurum</i><br>sayfa 32.                                                                                                    |

**(**(9)

| Hata kodu | Önerilen Çözümler                                                                                                    |                                                                           |                            |  |  |
|-----------|----------------------------------------------------------------------------------------------------|---------------------------------------------------------------------------|----------------------------|--|--|
|           | Girdiğiniz kablosuz ağ ve güvenlik ayarı yanlış olabilir.                                                                                                    |                                                                           |                            |  |  |
|           | Kablosuz ağ ayarlarını yeniden onaylayın.                                                                                                    |                                                                           |                            |  |  |
| TS-03     | * Girilen veya seçilen SSID/doğ                                                                                                    | * Girilen veya seçilen SSID/doğrulama yöntemi/şifreleme yöntemi/Kullanıcı |                            |  |  |
|           |                                                                                                    | jru oldugunu kontrol edin.                                                |                            |  |  |
|           | Onaylamak için bkz. <i>Kablosuz a</i><br>sayfa 32.                                                                                                    | yarları (Ağ Adı (SSID) ve Ağ A                                            | Anahtarı) nasıl bulurum    |  |  |
|           | Seçilen kablosuz erişim noktası/<br>yöntemleri makineniz tarafından                                                                                                    | /yöneltici tarafından kullanılan<br>desteklenmiyor.                       | Kimlik Doğrulama/Şifreleme |  |  |
|           | Alt yapı modu için, kablosuz erişim noktasının/yönelticinin kimlik doğrulama ve şifreleme<br>yöntemlerini değiştirin. Makineniz şu kimlik doğrulama yöntemleri WPA™, WPA2™, OPEN<br>ve Paylaşılan anahtarı destekler. WPA; TKIP veya AES şifreleme yöntemlerini destekler.<br>WPA2; şifreleme yöntemi olarak AES'yi destekler. OPEN ve Paylaşılan anahtar WEP<br>şifrelemesine karşılık gelir. |                                                                           |                            |  |  |
|           | Sorununuz çözülmediyse girdiğiniz SSID veya ağ ayarları hatalı olabilir. Kablosuz ağ<br>ayarlarını yeniden onaylayın.                                                                                                    |                                                                           |                            |  |  |
|           | Doğrulama ve şifreleme yöntem                                                                                                    | lerinin birleşik tablosu                                                  |                            |  |  |
| TS-04     | Kimlik Denetimi yöntemi                                                                                                    | Şifreleme yöntemi                                                         |                            |  |  |
|           | WPA-Kisisel                                                                                                    | TKIP                                                                      |                            |  |  |
|           |                                                                                                    | AES                                                                       |                            |  |  |
|           | WPA2-Kişisel                                                                                                    | AES                                                                       |                            |  |  |
|           | OPEN                                                                                                    | WEP                                                                       |                            |  |  |
|           |                                                                                                    | YOK (şifreleme yok)                                                       |                            |  |  |
|           | Paylaşılan anahtar                                                                                                    | WEP                                                                       |                            |  |  |
|           | Onaylamak için bkz. Kablosuz ayarları (Ağ Adı (SSID) ve Ağ Anahtarı) nasıl bulurum savfa 32.                                                                                                    |                                                                           |                            |  |  |
|           | Geçici mod için, kablosuz ayar için bilgisayarınızın doğrulama ve şifreleme yöntemlerini<br>değiştirin.<br>Makineniz isteğe bağlı WEP şifrelemesiyle yalnızca OPEN doğrulama yöntemini destekler.                                                                                                    |                                                                           |                            |  |  |
|           | Güvenlik bilgileri (SSID/Ağ Anahtarı) hatalı.                                                                                                    |                                                                           |                            |  |  |
|           | Yönlendiriciniz WEP şifrelemesi kullanıvorsa, ilk WEP anahtarı olarak kullanılan anahtarı                                                                                                    |                                                                           |                            |  |  |
| TS-05     | girin. Brother makineniz yalnızca ilk WEP anahtarının kullanımını destekler.                                                                                                    |                                                                           |                            |  |  |
|           | Onaylamak için bkz. <i>Kablosuz ayarları (Ağ Adı (SSID) ve Ağ Anahtarı) nasıl bulurum</i> sayfa 32.                                                                                                    |                                                                           |                            |  |  |
| TS-06     | Kablosuz güvenlik bilgileri (Doğrulama yöntemi/Şifreleme yöntemi/Ağ Anahtarı) hatalı.<br>TS-04 tablosundaki kablosuz güvenlik bilgilerini (Doğrulama yöntemi/Şifreleme yöntemi/Ağ<br>Anahtarı) yeniden onaylayın.<br>Yönlendiriciniz WEP şifrelemesi kullanıyorsa, ilk WEP anahtarı olarak kullanılan anahtarı                                                                                 |                                                                           |                            |  |  |
|           | girin. Brother makineniz yalnızca ilk WEP anahtarının kullanımını destekler.                                                                                                    |                                                                           |                            |  |  |
|           | Onaylamak için bkz. <i>Kablosuz a</i><br>sayfa 32.                                                                                                    | yarları (Ağ Adı (SSID) ve Ağ A                                            | Anahtarı) nasıl bulurum    |  |  |

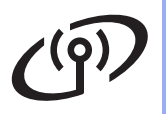

| Hata kodu | Önerilen Çözümler                                                                                                    |
|-----------|----------------------------------------------------------------------------------------------------|
|           | Makine WPS veya AOSS™ etkin bir WLAN erişim noktası/yöneltici algılayamıyor.<br>Kablosuz ayarlarınızı WPS veya AOSS™ kullanarak yapılandırmak istiyorsanız, hem<br>makinenizi hem de kablosuz erişim noktanızı/yönelticinizi çalıştırmanız gerekir.<br>Kablosuz erişim noktanızın/yönelticinizin WPS veya AOSS™ desteklediğini onaylayın ve<br>yeniden başlatmaya çalışın.                              |
| TS-07     |                                                                                                    |
|           | Kablosuz erişim noktanızı/yönelticinizi WPS veya AOSS™ kullanarak nasıl çalıştıracağınızı<br>bilmiyorsanız, kablosuz erişim noktanız/yönlendiriciniz ile sağlanan dokümantasyona bakın,<br>kablosuz erişim noktanızın/yönelticinizin üreticisine sorun veya ağ yöneticinize sorun.                                                                                                    |
| TS-08     | <ul> <li>WPS veya AOSS™ etkin iki veya daha fazla kablosuz erişim noktası/yöneltici algılandı.</li> <li>Menzilde bulunan yalnızca bir kablosuz erişim noktasının/yönelticinin WPS veya AOSS™ yönteminin etkin olduğunu doğrulayın ve yeniden deneyin.</li> <li>Diğer kablosuz erişim noktalarının/yönelticilerin karışmasından kaçınmak için birkaç dakika sonra yeniden başlatmaya çalışın.</li> </ul> |

## Kablosuz Ayarlar için Metin Girme

Çoğu sayı tuşunun üzerinde basılı üç veya dört harf vardır. **0**, **#** ve × için tuşlar özel karakterler için kullanıldıklarından yazılı harfler değildir.

Uygun sayı tuşuna tekrar tekrar basarak istediğiniz karaktere erişebilirsiniz.

| Tuşa<br>Basın | Bir kez | İki kez | Üç kez | Dört kez | Beş kez | Altı kez | Yedi kez | Sekiz kez | Dokuz<br>kez |
|---------------|---------|---------|--------|----------|---------|----------|----------|-----------|--------------|
| 2             | а       | b       | С      | А        | В       | С        | 2        | а         | b            |
| 3             | d       | е       | f      | D        | Е       | F        | 3        | d         | е            |
| 4             | g       | h       | i      | G        | Н       | I        | 4        | g         | h            |
| 5             | j       | k       | I      | J        | K       | L        | 5        | j         | k            |
| 6             | m       | n       | 0      | М        | Ν       | 0        | 6        | m         | n            |
| 7             | р       | q       | r      | s        | Р       | Q        | R        | S         | 7            |
| 8             | t       | u       | v      | Т        | U       | V        | 8        | t         | u            |
| 9             | w       | х       | У      | Z        | W       | Х        | Y        | Z         | 9            |

#### Kablosuz ağ ayarlarını yapılandırmak için

#### Boşluklar ekleme

Bir adda boşluk girmek için, karakterler arasında ► tuşuna iki kez basın.

#### Düzeltme yapma

Bir karakteri yanlış girer ve değiştirmek isterseniz, imleci yanlış karakterin altına taşımak için ∢veya ► tuşuna basın ve sonra **Sil** tuşuna basın. Doğru karakteri girin.

#### Harfleri yineleme

Önceki karakterle aynı tuşta bir karakter girmeniz gerekiyorsa, tuşa yeniden basmak için imleci hemen sağa taşımak için ▶ tuşuna basın.

#### Özel karakterler ve semboller

\*, # veya0 tuşuna basın, sonra < veya imleci istediğiniz özel karaktere veya sembole taşımak için ► tuşuna basın.</p>
Seçmek için OK tuşuna basın.

- \* tuşuna basın şunlar için (boşluk) ! " # \$ % & ' ( ) \* + , . /
- # tuşuna basın şunlar için :; < = > ? @ []^\_\~`| {}
- **0** tuşuna basın şunlar için  $0 \setminus \{ \mid \} \sim$

Kablosuz Ağ

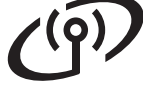

## Kablosuz Ağ

## Sürücüleri ve Yazılımı yükleyin (Windows<sup>®</sup> XP/XP Professional x64 Edition/Windows Vista<sup>®</sup>/ Windows<sup>®</sup> 7)

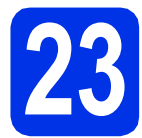

## Yüklemeden önce

 Bilgisayarınızın AÇIK olduğundan ve oturumu Yönetici haklarıyla açtığınızdan emin olun.

## Önemli

- Çalışan program varsa kapatın.
- İşletim sisteminize bağlı olarak ekranlar değişebilir.

## 🖉 Not

- Yükleyici CD-ROM'u, Nuance<sup>™</sup> PaperPort<sup>™</sup> 12SE yazılımını içerir. Bu yazılım Windows<sup>®</sup> XP (SP3 veya üstü), XP Professional x64 Edition (SP2 veya üstü), Windows Vista<sup>®</sup> (SP2 veya üstü) ve Windows<sup>®</sup> 7 destekler. MFL-Pro Suite'i kurmadan önce en son Windows<sup>®</sup> Hizmet Paketi güncellemesini yapın.
- Kurulum işlemi boyunca tüm kişisel güvenlik duvarı yazılımlarını (Windows<sup>®</sup> Güvenlik Duvarı dışında), anti-spyware ya da anti-virüs uygulamalarını devre dışı bırakın.

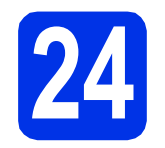

## MFL-Pro Suite'i kurun

Yükleyici CD-ROM'unu CD-ROM sürücünüze takın. Model adı ekranı açılırsa makinenizi seçin. Dil ekranı açılırsa dilinizi seçin.

## 🖉 Not

b

Brother ekranı otomatik olarak görüntülenmezse Bilgisayarım (Bilgisayar) konumuna gidin, CD-ROM simgesini çift tıklatın ve ardından start.exe öğesini çift tıklatın.

MFL-Pro Suite Kur öğesini tıklatın ve lisans sözleşmelerini kabul ediyorsanız Evet öğesini tıklatın.

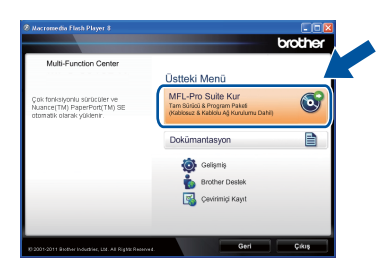

## 🖉 Not

- Kurulum otomatik olarak devam etmezse, CD-ROM'u çıkarıp yeniden takarak veya kök klasöründen start.exe programını çift tıklatarak en üst menüyü yeniden açın ve MFL-Pro Suite'i kurmak için b adımından devam edin.
- Windows Vista<sup>®</sup> ve Windows<sup>®</sup> 7 kullanıcıları için, Kullanıcı Hesabı Denetimi ekranı göründüğünde İzin Ver veya Evet öğesine tıklayın.
- C Kablosuz Ağ Bağlantısı öğesini seçin ve İleri öğesini tıklatın.

## 🖉 Not

PS sürücüsünü (BR-Script3 yazıcı sürücüsü) yüklemek istiyorsanız, **Özel Kurulum** öğesini seçin ve ardından ekrandaki talimatları izleyin.  Güvenlik Duvarı/AntiVirüs algılandı ekranı göründüğünde Ağ bağlantısını etkinleştirmek ve kuruluma devam etmek için Güvenlik Duvarı port ayarlarını değiştir. (Önerilen) öğesini seçin ve İleri öğesine tıklayın.

| üvenlik Duvarı/AntiVirüs algıl                                                                                                    | andi                                                                                                    |
|----------------------------------------------------------------------------------------------------|----------------------------------------------------------------------------------------------------|
| Windows Güvenik Duvan bilgisaj<br>Geçeti güvenik duvan ayarları ile<br>ağ özelliklerinin çalışması için, Wir<br>değiştirilmesi gerekiyor. | van nzi koruman iza yardimci oluyor.<br>, makinen izin bazi ağ özellikleri çalışmayacak. Makinen in tü<br>idows Güvenlik Duvan port ayarlarından bazılarının |
| Ağ bağlantısını etkinleştirmek v<br>değiştir. (Ünerilen)                                                                                  | re kuruluma devam etmek için Güvenlik Duvan port ayarlan                                                                                                    |
| Windows Güvenlik Duvari aya<br>kalacak)                                                                                                   | rlannı değiştirmeden devam et. (Bazı ağ özellikleri devre dışı                                                                                               |
| AntiVirüs Yazılımı Kullanıcıla                                                                                                    | rı için:                                                                                                    |
| AntWirüs Yazılmı kullanıyorsanız, j<br>etmek için "izin ver" öğesini seçin                                                                | kikleme srasında bir uyan ilebişim penceresi apılabilir; devan                                                                                               |
|                                                                                                    | < <u>G</u> eri [leri >  ptal                                                                                                    |

Windows<sup>®</sup> Güvenlik Duvarı'nı kullanmıyorsanız, aşağıdaki ağ bağlantı noktalarının nasıl ekleneceğiyle ilgili bilgi için yazılımınızın kullanım kılavuzuna bakın.

- Ağdan tarama için UDP bağlantı noktası 54925'i ekleyin.
- Ağdan PC-Fax alımı için, UDP bağlantı noktası 54926'yı ekleyin.
- Ağ bağlantısı ile hala sorun yaşıyorsanız, UDP bağlantı noktası 161'i ve 137'yi ekleyin.
- Listeden makineyi seçin ve sonra İleri öğesini tıklayın.

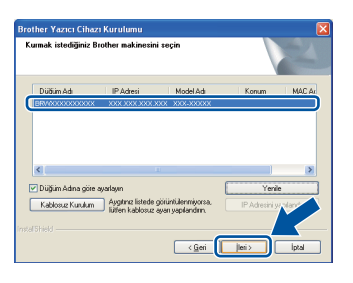

## 🖉 Not

WEP kullanıyorsanız ve LCD ekranda 'Bağlandı' görüntülenmesine rağmen makineniz bulunamazsa WEP anahtarını doğru girdiğinizi kontrol edin. WEP anahtarı büyük/kücük harf duyarlıdır.

Yükleme otomatik olarak devam edecektir. Yükleme ekranları arka arkaya görünür. İstenirse, ekrandaki talimatları izleyin.

## Önemli

Kurulum sırasında ekranlardan hiçbirini iptal ETMEYİN. Tüm ekranların açılması birkaç saniye sürebilir.

## 🖉 Not

Windows Vista<sup>®</sup> ve Windows<sup>®</sup> 7 kullanıcıları için, **Windows Güvenliği** ekranı göründüğünde, onay kutusunu tıklatın ve kurulumu düzgün bir şekilde tamamlamak için **Yükle** öğesini tıklatın.

- 9 On-Line Kayıt ekranı göründüğünde, seçiminizi yapın ve ekran talimatlarını izleyin. Kayıt işlemini tamamladığınızda, İleri öğesini tıklatın.
- Kurulum Tamamlandı ekranı göründüğünde, eylemini gerçekleştirmek istediğiniz kutuyu işaretleyin ve sonra İleri öğesini tıklatın.

# **25** Bitirin ve yeniden başlatın

Bilgisayarınızı yeniden başlatmak için Son öğesini tıklatın. Bilgisayarı yeniden başlattıktan sonra, Yönetici haklarıyla oturum açmanız gerekir.

🖉 Not

- Yazılım yüklemesi sırasında bir hata iletisi görünürse, Başlat/Tüm Programlar/Brother/ MFC-XXXX LAN konumunda (burada, MFC-XXXX modelinizin adıdır) bulunan Kurulum Tanılar uygulamasını çalıştırın.
- Güvenlik ayarlarınıza bağlı olarak, makineyi veya yazılımını kullanırken bir Windows<sup>®</sup> Güvenlik veya virüsten koruma yazılımı penceresi görünebilir. Lütfen pencerenin devam etmesine izin verin.

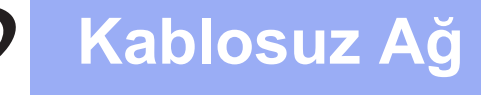

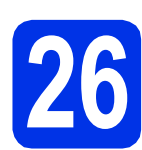

## Başka bilgisayarlara MFL-Pro Suite'i kurun (gerekiyorsa)

Makinenizi ağ üzerindeki birden fazla bilgisayarla birlikte kullanmak isterseniz MFL-Pro Suite'i her bilgisayara kurun. 36. sayfadaki **24**. adıma gidin.

## 🖉 Not

#### Ağ lisansı (Windows®)

Bu ürün en fazla 5 kullanıcı için bilgisayar lisansı içerir. Bu lisans, ağdaki 5 bilgisayara Nuance™ PaperPort™ 12SE dahil olmak üzere MFL-Pro Suite'in yüklenmesini destekler. 5'ten daha fazla bilgisayara Nuance™ PaperPort™ 12SE kurmak istiyorsanız, lütfen ilave 5 ek kullanıcı için birden fazla bilgisayar lisans sözleşmesi olan Brother NL-5 paketini satın alın. NL-5 paketini satın almak için yetkili Brother bayinizle görüşün ya da Brother müşteri hizmetlerini arayın.

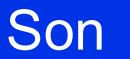

Kurulum tamamlandı.

## 🖉 Not

#### XML Paper Specification Printer Driver

Windows Vista<sup>®</sup> ve Windows<sup>®</sup> 7 için XML Paper Specification Printer Driver, XML Paper Specification kullanan uygulamalardan yazdırma işlemi yaparken kullanılan en uygun sürücüdür. <u>http://solutions.brother.com/</u> adresinden Brother Solutions Center'a erişerek lütfen en son sürücüyü indirin.

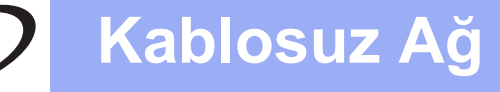

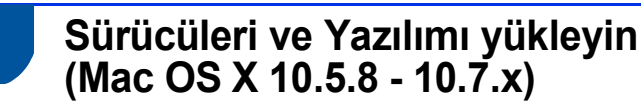

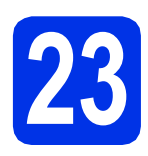

## Yüklemeden önce

Makinenizin elektrik kaynağına bağlı olduğundan ve Macintosh bilgisayarınızın AÇIK olduğundan emin olun. Oturumu yönetici haklarıyla açmanız gerekmektedir.

#### Önemli

Mac OS X 10.5.7 veya altı kullanıcıları için, Mac OS X 10.5.8 - 10.7.x sürümüne yükseltin. (Kullandığınız Mac OS X ile ilgili en son sürücüler ve bilgiler için, <u>http://solutions.brother.com/</u> adresini ziyaret edin.)

## 🖉 Not

PS sürücüsü (BR-Script3 yazıcı sürücüsü) eklemek istiyorsanız, lütfen <u>http://solutions.brother.com/</u> adresindeki Brother Solutions Center'a gidin ve talimatlar için model sayfanızdaki SSS'leri ziyaret edin.

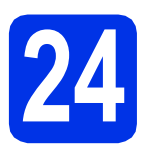

## MFL-Pro Suite'i kurun

- Yükleyici CD-ROM'unu CD-ROM sürücünüze takın.
- Start Here OSX (OSX'i Buradan Başlat) simgesini çift tıklatın. İstenirse modelinizi seçin.

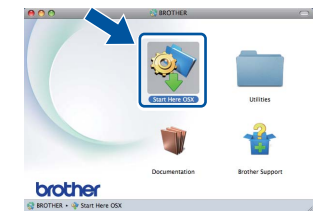

- Wireless Network Connection (Kablosuz Ağ Bağlantısı) öğesini seçin ve sonra Next (İleri) öğesini tıklatın.
- C Ekrandaki talimatları izleyin.

#### Önemli

Kurulum sırasında ekranlardan hiçbirini iptal ETMEYİN. Yüklemenin tamamlanması birkaç dakika sürebilir.

#### 🖉 Not

Kablosuz ayarlarınız başarısız olursa, **Wireless Device Setup Wizard** (Kablosuz Aygıt Kurulum Sihirbazı) ekranı görünür. Kablosuz yapılandırmayı tamamlamak için ekrandaki talimatları izleyin.

Listeden makinenizi seçin ve sonra OK (Tamam) öğesine tıklayın.

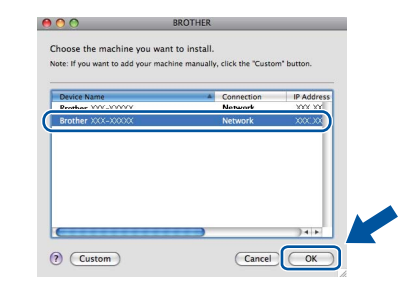

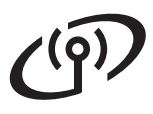

## Kablosuz Ağ

## Macintosh

## 🖉 Not

- Ağ Yapılandırması Raporu'nu yazdırarak makinenizin MAC Adresini (Ethernet Adresi) ve IP Adresini bulabilirsiniz. Bkz. Ağ Yapılandırması Raporunu Yazdırma sayfa 41.
- Bu ekran görünürse OK (Tamam) öğesine tıklayın.

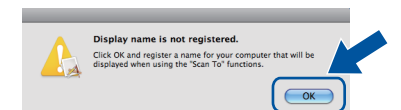

- Display Name (Görünen Ad) alanına Macintosh'unuz için bir ad girin (en fazla 15 karakter uzunluğunda).
- Makinenin TARAMA tuşunu ağ üzerinden tarama yapmak için kullanmak istiyorsanız, Register your computer with the "Scan To" function on the machine (Bilgisayarınızı makinede "Tara" işlevleriyle kaydedin) kutusunu işaretlemeniz gerekir.
- 3) OK (Tamam) öğesini tıklatın. f adımına gidin.

|                                                         | XXX.XXX.XXX.XXX                      |
|---------------------------------------------------------|--------------------------------------|
| Specify your machine b                                  | oy name                              |
| mDNS Service Name :                                     | Brother XXX-XXXX [XXXXXXXXXXX]       |
| Register your compute<br>machine.                       | r with the "Scan To" function on the |
| Display Name<br>(Max 15 characters)                     |                                      |
|                                                         |                                      |
| Set the "Scan To" Button PIN                            | number for this computer             |
| Enable PIN number p                                     | protection                           |
|                                                         |                                      |
| PIN number<br>("0" – "9", 4 digits                      | .)                                   |
| PIN number<br>("0" – "9", 4 digits<br>Retype PIN number | .)                                   |

(TARAMA) tuşuna bastığınızda ve bir tarama seçeneği belirlediğinizde girdiğiniz ad makinenin LCD ekranında gösterilir. (Daha fazla bilgi için bkz. Yazılım Kullanıcı Kılavuzu belgesinde Ağdan Tarama konusuna bakın.)

Bu ekran göründüğünde **Next** (İleri) öğesine tıklayın.

| _    |                                  |      |  |
|------|----------------------------------|------|--|
|      | Setup Complete.                  |      |  |
| A    | Driver installation is finished! |      |  |
| -5-1 |                                  | Next |  |

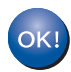

f

MFL-Pro Suite kurulumu tamamlanmıştır. 40. sayfadaki **25**. adıma gidin.

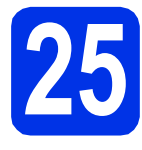

## Presto! PageManager'ı indirip yükleyin

Presto! PageManager yüklendiğinde, Brother ControlCenter2'ye OCR kabiliyeti kazandırır. Presto! PageManager ile fotoğraf ve dokümanlarınızı kolayca tarayabilir, paylaşabilir ve düzenleyebilirsiniz.

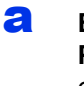

Brother Support (Brother Destek) ekranında Presto! PageManager öğesine tıklayın ve ekrandaki talimatları izleyin.

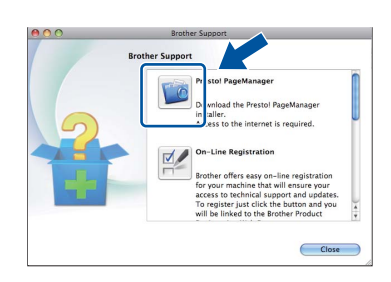

## 26 Başka bilgisayarlara MFL-Pro Suite'i kurun (gerekiyorsa)

Makinenizi ağ üzerindeki birden fazla bilgisayarla birlikte kullanmak isterseniz MFL-Pro Suite'i her bilgisayara kurun. 39. sayfadaki **24**. adıma gidin.

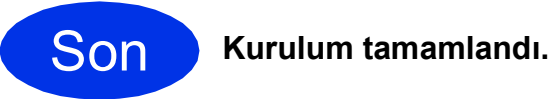

## 🖉 Not

Kablosuz kuruluma 8. sayfa **8**. adımdan başlarsanız, makine ayarlarına devam etmek için, **9**. adıma geri dönün.

## Ağ Kullanıcıları için

## Web Tabanlı Yönetim (web tarayıcı)

Brother yazdırma sunucusu, durumunu ya da yapılandırma ayarlarının bazılarını HTTP (Hyper Text Transfer Protocol) kullanarak izlemenizi sağlayan bir web sunucusuna sahiptir.

## 🖉 Not

b

Windows<sup>®</sup> Internet Explorer<sup>®</sup> 7.0/8.0 veya Windows<sup>®</sup> için Firefox<sup>®</sup> 3.6 ve Macintosh için Safari 4.0/5.0'ı öneririz. Hangi tarayıcıyı kullanırsanız kullanın her zaman JavaScript ve tanımlama bilgilerinin etkin olduğundan emin olun. Bir web tarayıcı kullanmak için yazdırma sunucusunun IP adresine gereksiniminiz olacaktır. Baskı sunucusunun IP adresi, Ağ Yapılandırması Raporunda listelenir.

Tarayıcınızı açın.

Tarayıcınızın adres çubuğuna "http://makinenizin IP adresi/" yazın (burada "makinenizin IP adresi", Brother makinesinin veya baskı sunucusu adının IP adresidir). ©rnek: http://192.168.1.2/

# State Device Status Device Center More Trait Automatic Referance Image: Center More Trait Status Device Status Device Center State Trait Device Status Device Center Device Center State Trait Device Status Device Center Device Center State Trait Device Location Device Center Device Location

## 🖉 Not

İsteğe bağlı bir oturum açma şifresi yapılandırdıysanız, Web Tabanlı Yönetim'e erişmek için istendiğinde bunu girmelisiniz.

Daha fazla bilgi için bkz. Ağ Kullanım Kılavuzu belgesinde Web Tabanlı Yönetim konusuna bakın.

## Ağ Yapılandırması Raporunu Yazdırma

Geçerli ağ ayarlarını onaylamak için Ağ Yapılandırması Raporunu yazdırabilirsiniz.

- A Makineyi açın ve makine Hazır durumuna gelene kadar bekleyin.
- Menü, 6, 5 tuşuna basın.
- Başlat tuşuna basın.
   Makine, geçerli ağ ayarlarını yazdıracaktır.
- **Durdur/Çık** tuşuna basın.

## Ağ ayarlarını fabrika varsayılanına döndürme

Dahili Yazıcı/Tarayıcı sunucusunun tüm ağ ayarlarını fabrika varsayılanına geri döndürmek için lütfen aşağıdaki adımları izleyin.

- Makinenin çalışmadığından emin olarak makinenin tüm kablolarını sökün (elektrik kablosu hariç).
- Menü, 7, 0 tuşuna basın.
- C Sıfırla öğesini seçmek için 1 tuşuna basın.
- Evet öğesini seçmek için 1 tuşuna basın.

Makine yeniden başlar; bu tamamlandığında kabloları yeniden bağlayın.

## **Diğer Bilgiler**

## **Brother CreativeCenter**

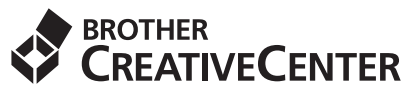

İlham alın. Windows<sup>®</sup> kullanıyorsanız, kişisel ve profesyonel kullanıma yönelik çok sayıda fikir ve kaynak bulunan ÜCRETSİZ web sitemize erişmek için masaüstünüzdeki Brother CreativeCenter simgesine çift tıklayın.

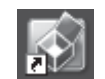

Mac kullanıcıları Brother CreativeCenter sayfasına bu web adresinden erişebilir:

http://www.brother.com/creativecenter/

## Seçenekler

Makinenin aşağıdaki isteğe bağlı aksesuarları mevcuttur. Bu öğeleri ekleyerek makinenin yeteneklerini artırabilirsiniz. İsteğe bağlı Alt Çekmece Ünitesi ve uyumlu SO-DIMM Belleği hakkında daha fazla bilgi için, <u>http://solutions.brother.com/</u> adresinden bizi ziyaret edin.

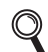

SO-DIMM Belleğini takmak için, Gelişmiş Kullanım Kılavuzu belgesinde Ek bellek takma konusuna bakın.

| Alt Çekmece Ünitesi                                                                                                    | SO-DIMM Belleği                                 |
|----------------------------------------------------------------------------------------------------|-------------------------------------------------|
| LT-5400                                                                                                    | Bir SO-DIMM (Küçük Boyutlu Çift Yerleşik Bellek |
| Alt kağıt çekmecesi ünitesi 500 yaprak kağıt alabilir.<br>Çekmece takıldığında, makinenin toplam giriş<br>kapasitesi toplam 800 yaprak olur. | Modülü) ekleyerek belleği artırabilirsiniz.     |

## Sarf malzemeleri

Sarf malzemelerinin değiştirilmesi zamanı geldiğinden, kontrol paneldeki LCD'de bir hata gösterilir. Makinenizin sarf malzemeleriyle ilgili daha fazla bilgi için <u>http://www.brother.com/original/</u> adresini ziyaret edin veya yerel Brother satıcınızla görüşün.

| Toner kartuş                                                                                                    | Drum ünitesi |
|----------------------------------------------------------------------------------------------------|--------------|
| Standart Toner: TN-3320<br>Yüksek Kapasiteli Toner: TN-3350<br>Süper Yüksek Kapasiteli Toner: TN-3370                                                                                                    | DR-3355      |
| Constanting of the second second seco |              |

#### Ticari markalar

Brother logosu Brother Industries, Ltd.'in tescilli ticari markasıdır.

Brother, Brother Industries, Ltd.'in tescilli ticari markasıdır.

Microsoft, Windows, Windows Server ve Internet Explorer, Microsoft Corporation'ın Amerika Birleşik Devletleri'nde ve/veya diğer ülkelerde tescilli ticari markaları veya ticari markalarıdır.

Windows Vista, Microsoft Corporation'ın Amerika Birleşik Devletleri'nde ve/veya diğer ülkelerde tescilli ticari markası veya ticari markasıdır. Apple, Macintosh ve Safari ve Mac OS, Apple Inc.'un Amerika Birleşik Devletleri ve diğer ülkelerde tescilli ticari markalarıdır.

Linux, Linus Torvalds'ın ABD'de ve diğer ülkelerde tescilli ticari markasıdır.

Wi-Fi Direct, Wi-Fi Protected Setup, WPA ve WPA2, Wi-Fi Alliance'ın markalarıdır.

AOSS, Buffalo Inc.'in ticari markasıdır.

Android, Google Inc.'in ticari markasıdır.

Nuance, Nuance logosu, PaperPort ve ScanSoft, Birleşik Devletler ve/veya diğer ülkelerde Nuance Communications, Inc. veya iştiraklerinin tescilli ticari markaları veya ticari markalarıdır.

Bu kılavuzda yazılım başlığına değinilen her şirketin özel programlarına özgü bir Yazılım Lisansı Sözleşmesi vardır.

## Brother ürünleri üzerinde belirtilen ticaret adları veya ürün adları, ilgili belgeler ve diğer malzemeler, ilgili şirketlerin ticari markaları veya tescilli ticari markalarıdır.

#### Derleme ve Yayın

Bu kılavuz, Brother Industries, Ltd. gözetiminde en son ürün tanımlamalarını ve özelliklerini içerecek şekilde derlenmiş ve basılmıştır. Bu kılavuzun içeriği ve ürünün özellikleri haber vermeksizin değiştirilebilir.

Brother, ürününün özellikleri ile bu kılavuzun içeriğinde haber vermeksizin değişiklik yapma hakkını saklı tutar ve yayınla ilgili baskı ve diğer hatalar da dahil olmak kaydıyla ancak bunlarla sınırlı kalmamak üzere sunulan içeriğe bağlı kalınmasından kaynaklanabilecek herhangi bir zarardan (dolaylı zararlar dahil) sorumlu tutulamaz.

#### Telif Hakkı ve Lisans

©2012 Brother Industries, Ltd. Tüm hakları saklıdır. Bu ürün aşağıdaki firmalar tarafından geliştirilmiş yazılım içerir: ©1983-1998 PACIFIC SOFTWORKS, INC. TÜM HAKLARI SAKLIDIR. ©2008 Devicescape Software, Inc. Tüm hakları saklıdır. Bu ürün, ZUKEN ELMIC, Inc. tarafından geliştirilmiş olan "KASAGO TCP/IP" yazılımını içerir.

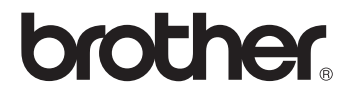